# alma

# ALMA 2930 DVB-T2 PŘÍJÍMAČ POZEMNÍHO VYSÍLÁNÍ | DVB-T2

## Návod k obsluze CZ / SK / EN / PL / HR

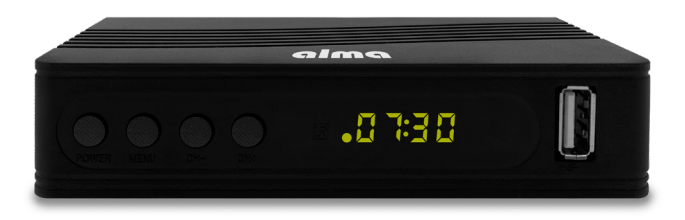

## **BEZPEČNOSTNÍ POKYNY A PARAMETRY**

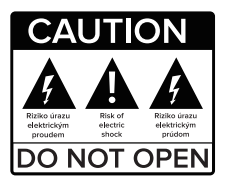

#### Před použitím si pečlivě přečtěte tuto příručku.

Technické specifikace a provozní postupy uvedené v této příručce podléhají změnám bez předchozího upozornění. V případě jakýchkoliv dotazů po dobu užívání se obraťte na výrobce.

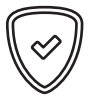

#### Vážený zákazníku,

Děkujeme Vám za zakoupení výrobku osvědčené značky Alma. Před prvním použitím si prosím pečlivé přečtěte tento návod. Bude Vám dobrým průvodcem při seznámení s Vaším novým přístrojem. Přejeme si, aby Vám STB Alma byl přijemným společníkem. Data a rady použité v tomto návodu mohou podlehnout budoucím změnám a vylepšením a jsou platná k vydání jeho aktuální verze, v Květnu 2022. Děkujeme za pochopení.

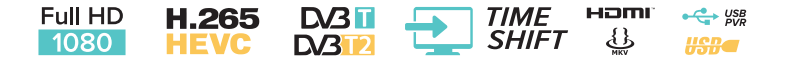

- 1. Přístroj
- 2. Dálkové ovládání
- 3. Návod k obsluze
  - 4. HDMI kabel
  - 5. 2x AAA baterie
- 6. Napájecí adaptér

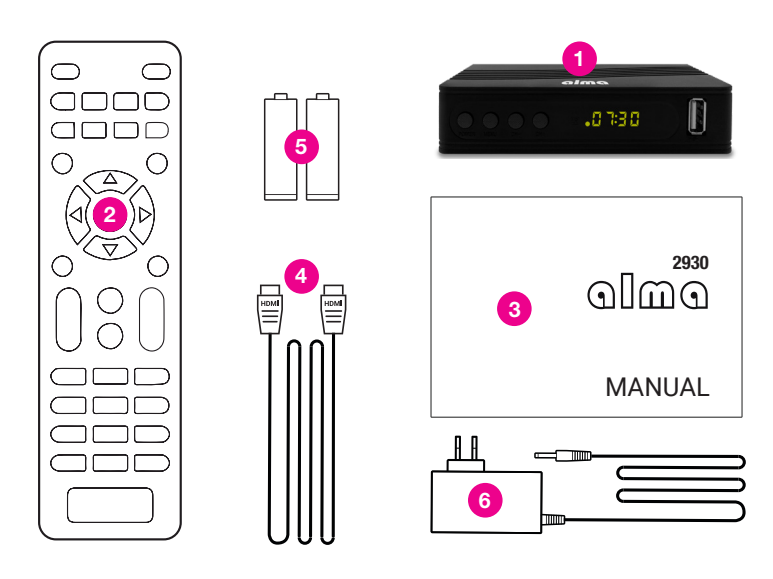

## OBSAH

| 1 Obecné vlastnosti                    | 6  |
|----------------------------------------|----|
| 2. Přehled                             | 7  |
| 2.1 Přední strana přijímače            | 7  |
| 2.2 Zadní strana přijímače             | 7  |
| 2.3 Dálkový ovladač                    | 8  |
| 3. Menu přijímače                      | 9  |
| 4. Program                             | 10 |
| 4.1 Editace seznamu stanic             | 10 |
| 4.2 Ovládání hlasitosti                | 10 |
| 4.3 Zvukový popis-AD                   | 10 |
| 4.4 Hlasitost zvukového doprovodu      | 10 |
| 4.5 HDMI - CEC                         | 10 |
| 5. Obraz                               | 11 |
| 5.1 Poměr stran obrazu                 | 11 |
| 5.2 Rozlišení obrazu na HDMI konektoru | 11 |
| 5.3 Formát TV obrazu                   | 11 |
| 5.4 Nastavení OSD                      | 11 |
| 5.5 Nastavení nanelu                   | 11 |
| 6. Vyhledávání stanic                  | 12 |
| 6.1 Pouze FTA-Free to air              | 12 |
| 6.2 Automatické vyhledávání            | 12 |
| 6.3 Ruční vyhledávání                  | 12 |
| 6.4 Země                               | 12 |
| 6.5 Napájení anténního zesilovače 5V   | 12 |
| 6.6 Automatická aktualizace stanic     | 12 |
| 7. Čas                                 | 13 |
| 7.1 Region a čas                       | 13 |
| 7.2 Usínání (Hod.)                     | 13 |
| 7.3 Nastavení časovače                 | 13 |
| 7.4 Zapnutí/vypnutí napájení           | 13 |
| 8. Nastavení OSD                       | 14 |
| 8.1 Jazvk OSD                          | 14 |
| 8.2 Jazvk EPG                          | 14 |
| 8.3 Jazvk titulků                      | 14 |
| 8.4 Jazyk TTX                          | 14 |
| 8.5 První jazvk zvuku                  | 14 |
| 8.6 Druhý jazyk zvuku                  | 14 |
| 8.7 Digital Audio                      | 14 |
| 9. Nastavení svstému                   | 15 |
| 9.1 Rodičovský zámek                   | 15 |
| 9.2 Nastavení zámků                    | 15 |
| 9.3 Tovární nastavení                  | 15 |
| 9.4 Informace o systému                | 15 |
| 9.5 Aktualizace softwaru               | 15 |
| 9.6 Nastavení internetové sítě         | 15 |
| 10. USB-Mediální centrum               | 16 |
| 10.1 Multimedia                        | 16 |
| 10.2 Nahrávky                          | 16 |
| 10.3 Možnosti rekordéru                | 16 |
| 10.4 Internet                          | 16 |
| 10.5 DLNA                              | 16 |

## 1. OBECNÉ VLASTNOSTI

- DVB-T2 kompatibilní (MPEG-II / MPEG-IV / H.264/H.265)
- Konverze PAL / NTSC
- Paměť na 800 stanic
- · Podpora 8 oblíbených skupin a rodičovského zámku
- Podpora vícejazyčné nabídky
- Podpora vícejazyčného zvuku
- Podpora DVB Titulků
- · 7denní elektronický programový průvodce (EPG)
- Teletext
- Rozhraní USB 2.0

## 2. PŘEHLED

## 2.1 PŘEDNÍ STRANA PŘIJÍMAČE

- 1. POWER: Přepnete přijímač mezi provozním a pohotovostním režimem.
- 2. CH+/CH-: Změníte stanici, nebo změňte položku v menu nabídky přijímače.
- 3. MENU: Zobrazí nabídku přijímače.
- DISPLAY: Zobrazuje číslo navolené stanice. V pohotovostním režimu zobrazuje místní čas.
- HOSTITELSKÝ PORT USB 2.0: Port USB2.0 pro připojení úložiště. Napájení max. 500mA

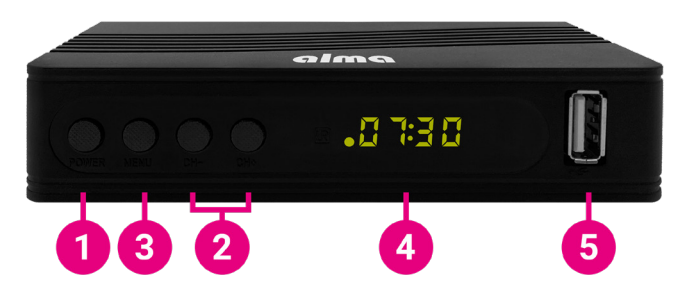

## 2.2 ZADNÍ STRANA PŘIJÍMAČE

- 1. ANT IN: Konektor pro připojení antény.
- 2. AV: Analogový způsob připojení k televizoru pomocí kabelu JACK.
- 3. HDMI: Připojte se k televizoru pomocí kabelu HDMI.
- 4. LAN: Slouží k připojení k internetu pomocí ethernetového-LAN kabelu.
- 5. COAXIAL: Digitální výstup zvuku.
- 6. DC 5V: Konektor napájecího adaptéru.

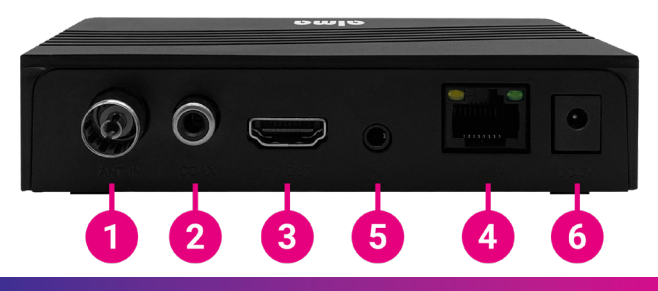

www.inter-sat.cz

## 2. PŘEHLED

## 2.3 DÁLKOVÝ OVLADAČ

- Přepne přijímač mezi provozním a pohotovostním režimem.
- 2. RECORD: Nahrávání pořadu na USB.
- 3. Spuštění přehrávání a zastavení přehrávání AV souboru.
- 4. 🗱 : Ztišení zvuku.
- 5. ◀◀ ►►: Stiskněte pro rychlý posun vpřed nebo vzad (pro AV soubory).
- 6. | ◀◀ ▶▶|: Stisknutím přejdete na následující nebo předchozí položku.
- 7. FIND: Zobrazení okna pro vyhledávání.
- 8. AD: Zapnutí AD-Audio Description. Funkce popisu scény pro nevidomé.
- 9. TXT: Zapnutí teletextu (pokud je stanicí vysílán).
- 10. 🕼 : Zastaví nahrávání a přehrávání.
- MENU: Vstup do hlavní nabídky přijímače případně návrat o krok zpět v menu.
- 12. EPG: Zobrazení programového průvodce.
- 13. EXIT: Pro opuštění nabídky či návrat v menu.
- PR+, PR-: Změna hlasitosti v režimu sledování, v nabídce se pohybujte doleva a doprava.
- is ledování upravíte hlasitost nebo se v nabídce přesunete doleva nebo doprava.
- OK, LIST: Potvrzení vybrané položky na obrazovce nabídky nebo pro zadání požadované hodnoty v režimu zadávání hodnot.
- INFO: Zobrazení informací o pořadu a technických informací.
- 18. ASPECT: Změna poměru stran obrazu.
- PAUSE: Prvním stiskem pozastaví obraz na obrazovce a dalším stiskem přejde do normálního režimu.
- 20. FAV: Zobrazí seznam oblíbených skupin.
- 21. INFO: Zobrazí informace o programu.
- 22. SUB: Zobrazí seznam dostupných jazyků titulků.
- 23. 🛦 🐺: Posunutí stránky v seznamu nahoru / dolů.
- 24. 0~9: Zadání čísla požadované položky nabídky nebo výběr čísla stanice kterou chcete sledovat.
- 25. TV/RADIO: Přepínání mezi režimem TV a Rádio.
- 26. PR: Přepnutí na předchozí sledovanou stanici.

## TV CONTROL

## U Modré tlačítko napájení:

Přepne televizor mezi provozním a pohotovostním režimem.

**AV/TV:** Výběr vstupu TV. **VOL- :** Snížení hlasitosti TV.

VOL+: Zvýšení hlasitosti TV.

**SET:** Slouží ke spuštění programování tlačítek TV (postup uveden na zadní straně DO).

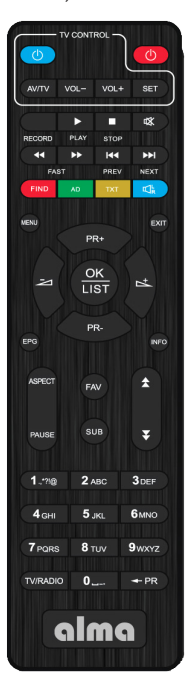

## 3. MENU PŘIJÍMAČE

Po prvním zapnutí přijímače vás uvítá instalační průvodce. Připojte anténní kabel ke konektoru pro připojení antény (obr. 2.2/1). Vyberte postupně Jazyk OSD, zemi použití, zda vyhledat nekódované stanice (FTA), zda chcete aktivovat 5V na anténním konektoru pro napájení anténního zesilovače. Na posledním řádku "Vyhledávání stanic" stiskněte tl. OK na dálkovém ovladači pro zahájení vyhledávání.

Poznámka: Výchozí heslo přijímače je 000000.

Hlavní menu: Stisknutím tlačítka MENU se otevře hlavní nabídka přijímače.

| Průvodce              | e ir | nstalací        |    |
|-----------------------|------|-----------------|----|
| Jazyk OSD             |      | Český           |    |
| Země                  |      | Česká republika | _  |
|                       |      |                 |    |
| Napájení 5V zesilovač |      |                 |    |
| Vyhledávání stanic    |      |                 |    |
| EXIT Exit             |      | + Pot           | yb |

## 4. PROGRAM

## 4.1 EDITACE SEZNAMU STANIC

Nejdříve na dálkovém ovladači pomocí tlačítka **TV/R** vyberte ve kterém seznamu stanic chcete provádět úpravy. Pomocí numerických tlačítek 1 až 5 na ovladači vyberte jednu z možností:

- 1. DEL Mazání stanic ze seznamu.
- MOVE Přesun stanic v seznamu. Vyberte stanici v seznamu a stiskněte tl. OK. Následně se v řádku zobrazí symbol dvou červených šipek. Pomocí navigačních kláves přesuňte stanici na novou pozici a znovu stiskněte tl. OK pro uložení.
- SKIP Označte stanice které nebudou zobrazeny když přepínáte stanice pomocí navigačních kláves. Dojde k jejich přeskočení.
- LOCK Zde můžete uzamknout stanice. Pro jejich zobrazení bude vyžadováno zadat heslo přijímače.
- 5. FAV Zde můžete vytvářet vlastní oblíbené seznamy stanic.

#### 4.2 OVLÁDÁNÍ HLASITOSTI

Při volbě **"Jednotné"** bude regulace hlasitosti jednotná pro všechny stanice. Při volbě **"Stanice"** bude hlasitost nastavována na každou stanici individuálně.

## 4.3 ZVUKOVÝ POPIS-AD

Zvukový (doprovodný) popis scény pro nevidomé: Zde můžete aktivovat přídavný zvukový popis. Zvuk bude dostupný jen pokud bude vybranou stanicí vysílán.

## 4.4 HLASITOST ZVUKOVÉHO DOPROVODU

Zde můžete nastavit hlasitost zvukového doprovodu.

#### 4.5 HDMI - CEC

Funkce pro jednotné/současné zapnutí či vypnutí přijímače současně s TV. Vzhledem k nízké kompatibilitě funkce ji nelze výrobcem nikterak garantovat. Podmínkou je i nutnost mít TV s podporou CEC.

|                               | Program  |  |
|-------------------------------|----------|--|
| Editace seznamu stanic        |          |  |
| Ovládání hlasitosti           | Jednotné |  |
| Zvukový popis-AD              |          |  |
| Hlasitost zvukového doprovodu |          |  |
|                               |          |  |
|                               | 0000     |  |
|                               |          |  |

## 5. OBRAZ

#### 5.1 POMĚR STRAN OBRAZU

Nastavte formát zobrazení podle poměru stran obrazovky. Vyberte režim 4:3 nebo 16:9 podle typu televizoru.

#### 5.2 ROZLIŠENÍ OBRAZU NA HDMI KONEKTORU

Nastavte rozlišení obrazu na HDMI konektoru v rozsahu 1080p, 1080i, 720p, 576i nebo 576p.

#### 5.3 FORMÁT TV OBRAZU

Výchozí hodnota je PAL.

#### 5.4 NASTAVENÍ OSD

Můžete nastavit Průhlednost OSD, Jas, Barvu, Kontrast obrazu a Časový limit zobrazení OSD.

## 5.5 NASTAVENÍ PANELU

Jas LED - nastavení jasu LED displeje. LED displej - co se bude zobrazovat na LED displeji. Zobrazení času v pohotovostním stavu.

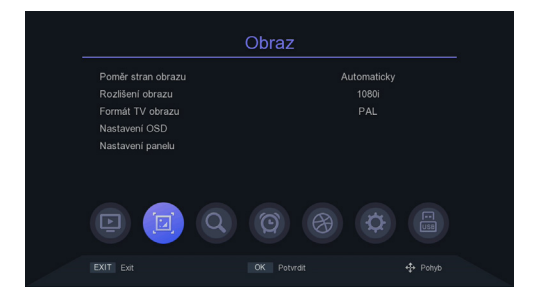

## 6. VYHLEDÁVÁNÍ STANIC

#### 6.1 POUZE FTA-FREE TO AIR

Zvolte zda má přijímač vyhledat jen nekódované stanice. Použijte tlačítka ◄/►.

## 6.2 AUTOMATICKÉ VYHLEDÁVÁNÍ

Automaticky vyhledá a uloží dostupné stanice. Nové vyhledávání vymaže stávající seznam stanic.

## 6.3 RUČNÍ VYHLEDÁVÁNÍ

V této nabídce můžete ručně vyhledat stanice z navoleného kanálu.

#### 6.4 ZEMĚ

Zvolte zemi v které bude přijímač používán.

## 6.5 NAPÁJENÍ ANTÉNNÍHO ZESILOVAČE 5V

V této nabídce můžete zapnout nebo vypnout napájení 5V pro anténní zesilovač. Napětí 5V bude dostupné na anténním konektoru. Nezapínejte toto napájení v případě, kdy žádný zesilovač nepoužíváte!

## 6.6 AUTOMATICKÁ AKTUALIZACE STANIC

Pokud přijímač zjistí že na zvoleném kanále je dostupná nová stanice, pak ji doladí do seznamu stanic.

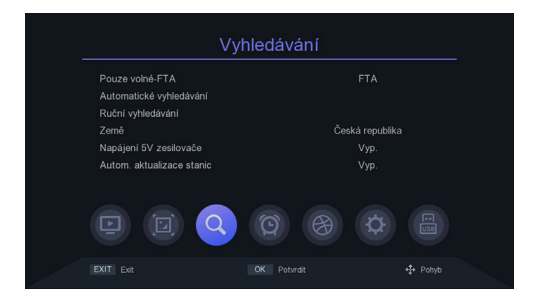

## 7. ČAS

## 7.1 REGION A ČAS

Zvolte zda bude čas přijímače nastaven automaticky z vysílání, či jej nastavíte ručně. Dále máte možnost nastavit **"Letní čas"**.

## 7.2 USÍNÁNÍ

V této nabídce můžete nastavit dobu po jaké přijímač přejde automaticky do pohotovostního režimu.

## 7.3 NASTAVENÍ ČASOVAČE

Automaticky zaznamená na připojený USB disk, nebo přehraje program podle seznamu událostí časovače, který zde zadáte.

- Stiskněte zelené tlačítko pro nastavení časovače. Zvolte režim "Zaznamenat-PVR" nebo jen "Přehrát". Zadejte dále potřebné parametry a stiskněte tlačítko OK pro uložení časovače.
- Úprava či mazání časovače. V nabídce Časovač událostí zvýrazněte jednu událost,stiskněte červené nebo modré tlačítko a zrušte jeden či všechny časovače. S tiskem Žlutého tlačítka můžete časovač upravit.

## 7.4 ZAPNUTÍ / VYPNUTÍ NAPÁJENÍ

V této nabídce můžete nastavit čas automatického zapnutí či vypnutí přijímače.

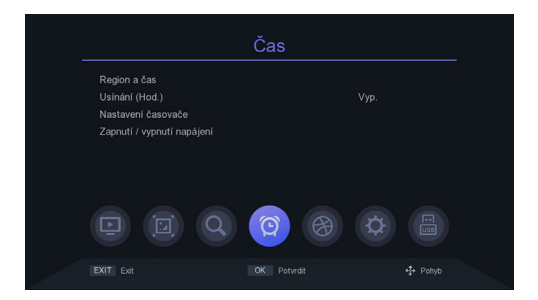

## 8. NASTAVENÍ OSD

Tip: Zde můžete nastavit všechna nastavení stisknutím tlačítka ◄/►.

8.1 JAZYK OSD Nastavte jazyk nabídky.

8.2 JAZYK EPG Nastavte jazyk EPG-programového průvodce.

8.3 JAZYK TITULKŮ Nastavte jazyk titulků.

8.4 JAZYK TXT Nastavte jazyk TXT.

8.5 PRVNÍ JAZYK ZVUKU Nastavte preferovaný jazyk zvuku.

## 8.6 DRUHÝ JAZYK ZVUKU

Nastavte jazyk, který bude preferovaný jako druhý v pořadí.

#### 8.7 DIGITAL AUDIO

Zde můžete nastavit formát digitálních audio dat dle potřeb domácího audio systému.

|                   | Nastavení OSD |  |
|-------------------|---------------|--|
|                   | Český         |  |
| Jazyk EPG         |               |  |
| Jazyk titulků     |               |  |
|                   | Český         |  |
| První jazyk zvuku | Český         |  |
| Druhý jazyk zvuku | Slovakian     |  |
| Digitální audio   | Automaticky   |  |
|                   | Q @ 🛞 Ø       |  |
|                   |               |  |

## 9. NASTAVENÍ SYSTÉMU

### 9.1 RODIČOVSKÝ ZÁMEK

V této nabídce můžete nastavit rodičovský zámek. Výchozí heslo přijímače je **000000**. Pokud ohodnocený pořad přesáhne věk jaký zde byl nastaven, pak přijímač bude vyžadovat zadání hesla. Jinak nebude možné pořad sledovat.

## 9.2 NASTAVENÍ ZÁMKŮ

V této nabídce můžete aktivovat možnost uzamčení menu, nutnost zadávat či nezadávat heslo u dříve uzamčených stanic, nebo změnit heslo přijímače.

#### 9.3 TOVÁRNÍ NASTAVENÍ

Po navolení hesla přijímače dojde k vymazání všech stanic a nastavení přijímače do továrních hodnot.

#### 9.4 INFORMACE O SYSTÉMU

Zde jsou dostupné informace o modelu přijímače, verzi sw a data sestavení firmware.

### 9.5 AKTUALIZACE SOFTWARU

Pro aktualizaci softwaru můžete zvolit USB aktualizaci nebo můžete zálohovat nastavení boxu na USB pro pozdější použití. Během procesu aktualizace nevypínejte napájení.

Pro aktualizaci SW z internetu nejdříve připojte přijímač k internetu.

## 9.6 NASTAVENÍ INTERNETOVÉ SÍTĚ

K internetu se lze připojit pomocí LAN kabelu, či pomocí externího Wi-Fi modulu (není součástí balení). Připojte Wi-Fi adaptér. Stiskněte zelené tlačítko pro vyhledání dostupných Wi-Fi sítí, vyberte síť a zadejte heslo sítě, pokud je vyžadováno.

| N                        | astavení systému |  |
|--------------------------|------------------|--|
| Rodičovské řízení        |                  |  |
| Nastavení zámků          |                  |  |
| Tovární nastavení        |                  |  |
|                          |                  |  |
| Aktualizace softwaru     |                  |  |
| Nastavení internetové sí |                  |  |
|                          | Q Ø 🛞            |  |
|                          |                  |  |

## 10. USB-MEDIÁLNÍ CENTRUM

Nabídka bude dostupná pouze, pokud připojíte USB disk. Můžete přehrávat video, hudbu, obrázky nebo nahrávky.

#### **10.1 MULTIMEDIA**

Připojte USB disk s multimediálním obsahem. Následně můžete v nabídkách vybrat jaký typ souboru chcete přehrát (Video, Hudba, Obrázky, Soubor – zobrazení všech souborů na disku včetně nepodporovaných).

#### 10.2 NAHRÁVKY

Zde bude zobrazen seznam dříve vytvořených vlastních nahrávek.

#### 10.3 MOŽNOSTI REKORDÉRU

Můžete aktivovat funkci časového posunu a nastavení velikosti místa na disku. Pro tuto funkci je vyžadování připojení USB záznamového zařízení - disku. Můžete nastavit výchozí délku záznamu pro nahrávání. Zobrazí také vlastnosti připojeného USB záznamového zařízení nebo provést formátování.

#### Upozornění - při stisknutí červeného tlačítka dojde k formátování disku a vymazání všech uživatelských dat!

#### **10.4 INTERNET**

Počasí: po úspěšném připojení k internetové síti tato aplikace dokáže zobrazit předpověď počasí. Čtečka RSS - informačních webů.

#### 10.5 DLNA

Funkce pro sdílení multimediálního obsahu z DLNA serveru kdy tento box slouží jako klient a prostředník pro zobrazení na TV.

|                    | USB |  |
|--------------------|-----|--|
| Multimedia         |     |  |
| Nahrávky           |     |  |
| Možnosti rekordéru |     |  |
|                    |     |  |
|                    |     |  |
|                    | 998 |  |
|                    |     |  |

## ZÁRUČNÍ PODMÍNKY

#### 1. ZÁRUČNÍ DOBA

Na tento výrobek poskytuje výrobce záruku po dobu 24 měsíců od data zakoupení výrobku spotřebitelem. Doba záruky se prodlužuje o dobu, během které byl výrobek v záruční opravě. Záruka se vztahuje jen na závady způsobené chybou výroby nebo vadou materiálu!

#### 2. ZÁRUČNÍ LIST

Bezplatný záruční servis je poskytovaný jen v případe předložení dokladu o zakoupení výrobku (účtenky) a správně vyplněného záručního listu - musí obsahovat výrobní číslo, datum prodeje a razítko prodejny (montážní firmy). Na kopie a nesprávně vyplněné záruční listy nebude brán ohled!

#### 3. OPRAVY V ZÁRUČNÍ A POZÁRUČNÍ DOBĚ

Záruční servis je potřebné uplatnit u organizace, kde byl výrobek zakoupený, nebo u montážní firmy, která provedla instalaci.

#### 4. ROZSAH PLATNOSTI ZÁRUKY

Záruka je neplatná, pokud je závada způsobená mechanickým poškozením, nesprávným používáním, nepozorností, neodvratnou událostí (živelná pohroma), pokud byl výrobek připojený na jiné napájecí napětí jak je uvedené v technické specifikaci, a též v případé úprav nebo oprav provedených mimo servis distributora. Záruka též nemůže být uplatněná v případe, kdy spotřebitel vyžaduje modifikaci nebo adaptaci k rozšíření funkci výrobku (nebo systému sestavenému z několika komponentů) oproti standardnímu provedení.

Inter-sat LTD., jako výrobce tohoto zařízení, prohlašuje, že typ rádiového zařízení Alma 2930 je v souladu se směrnicí 2014/53/EU. Úplné znění EU prohlášení o shodě je k dispozici na internetových stránkách https://www.tesla-electronics.eu/

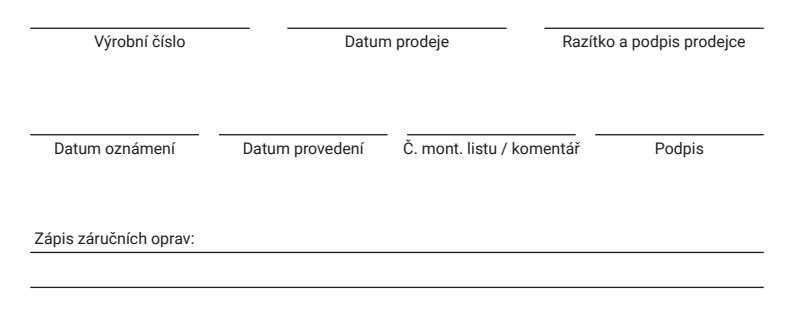

# alma

# ALMA 2930 DVB-T2 PRÍJÍMAČ POZEMNÉHO VYSIELANIA | DVB-T2

# Návod na obsluhu SK

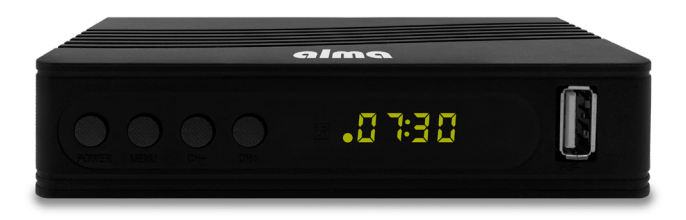

## **BEZPEČNOSTNÉ POKYNY A PARAMETRE**

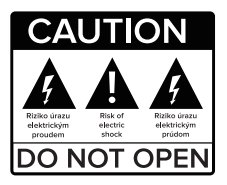

#### Pred použitím si pozorne prečítajte túto príručku.

Technické špecifikácie a prevádzkové postupy uvedené v tejto príručke podliehajú zmenám bez predchádzajúceho upozornenia. V prípade akýchkoľvek otázok počas užívania sa obráťte na výrobcu.

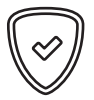

#### Vážený zákazník,

Ďakujeme Vám za zakúpenie výrobku osvedčenej značky Alma. Pred prvým použitím si prosím pozorne prečítajte tento návod. Bude Vám dobrým sprievodcom pri zoznámení sa s Vaším novým prístrojom. Prajeme si, aby vám STB Alma bol príjemným spoločníkom. Dáta a rady použité v tomto návode môžu podľahnúť budúcim zmenám a vylepšením a sú platné na vydanie jeho aktuálnej verzie, v Máji 2022. Ďakujeme za pochopenie.

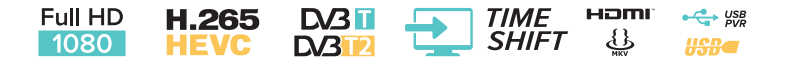

- 1. Prístroj
- 2. Diaľkové ovládanie
- 3. Návod na obsluhu
  - 4. HDMI kábel
  - 5. 2x AAA batérie
- 6. Napájací adaptér

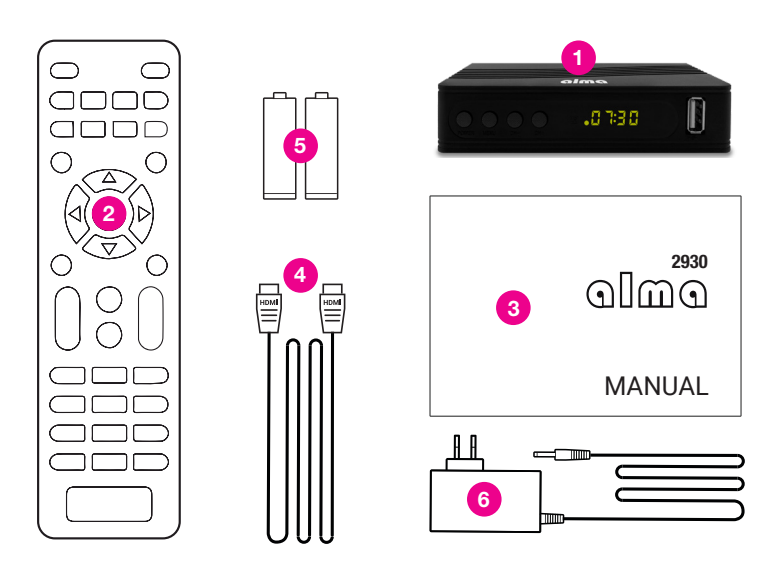

## OBSAH

| 1 Všeobecné vlastnosti                  | 22 |
|-----------------------------------------|----|
| 2. Prehľad                              | 23 |
| 2.1 Predná strana prijímača             | 23 |
| 2.2 Zadná strana prijímača              | 23 |
| 2.3 Diaľkový ovládač                    | 24 |
| 3. Menu prijímača                       | 25 |
| 4. Program                              | 26 |
| 4.1 Editácia zoznamu staníc             | 26 |
| 4.2 Ovládanie hlasitosti                | 26 |
| 4.3 Zvukový popis-AD                    | 26 |
| 4.4 Hlasitosť zvukového sprievodcu      | 26 |
| 4.5 HDMI - CEC                          | 26 |
| 5. Obraz                                | 27 |
| 5.1 Pomer strán obrazu                  | 27 |
| 5.2 Rozlíšenie obrazu na HDMI konektore | 27 |
| 5.3 Formát TV obrazu                    | 27 |
| 5.4 Nastavenie OSD                      | 27 |
| 5.5 Nastavenie panelu                   | 27 |
| 6. Vyhľadávanie staníc                  | 28 |
| 6.1 Iba voľné FTA-Free to air           | 28 |
| 6.2 Automatické vyhľadávanie            | 28 |
| 6.3 Ručné vyhľadávanie                  | 28 |
| 6.4 Krajina                             | 28 |
| 6.5 Napájanie anténneho zosilňovača 5V  | 28 |
| 6.6 Automatická aktualizácia staníc     | 28 |
| 7. Čas                                  | 29 |
| 7.1 Región a čas                        | 29 |
| 7.2 Zaspávanie (Hod.)                   | 29 |
| 7.3 Nastavenie časovača                 | 29 |
| 7.4 Zapnutie/vypnutie napájania         | 29 |
| 8. Nastavenie OSD                       | 30 |
| 8.1 Jazyk OSD                           | 30 |
| 8.2 Jazyk EPG                           | 30 |
| 8.3 Jazyk titulkov                      | 30 |
| 8.4 Jazyk TTX                           | 30 |
| 8.5 Prvý jazyk zvuku                    | 30 |
| 8.6 Druhý jazyk zvuku                   | 30 |
| 8.7 Digital Audio                       | 30 |
| 9. Nastavenie systému                   | 31 |
| 9.1 Rodičovské riadenie-zámok           | 31 |
| 9.2 Nastavenie zámkov                   | 31 |
| 9.3 Výrobné nastavenia                  | 31 |
| 9.4 Informácie o système                | 31 |
| 9.5 Aktualizácia softvéru               | 31 |
| 9.6 Nastavenie internetovej siete       | 31 |
| 10. USB-Mediaine centrum                | 32 |
| 10.1 Multimedia                         | 32 |
| 10.2 Nanravky                           | 32 |
| 10.4 Internet                           | 32 |
|                                         | 32 |
| 10.5 DLNA                               | 32 |

## 1. VŠEOBECNÉ VLASTNOSTI

- DVB-T2 kompatibilný (MPEG-II / MPEG-IV / H.264/H.265)
- Konverzia PAL / NTSC
- Pamäť na 800 staníc
- · Podpora 8 obľúbených skupín a rodičovského zámku
- Podpora viacjazyčnej ponuky
- Podpora viacjazyčného zvuku
- Podpora DVB Titulkov
- · 7-dňový elektronický programový sprievodca (EPG)
- Teletext
- Rozhranie USB 2.0

## 2. PREHĽAD

## 2.1 PREDNÁ STRANA PRIJÍMAČA

- 1. POWER: Prepnete prijímač medzi prevádzkovým a pohotovostným režimom.
- 2. CH+/CH-: Zmeníte stanicu, alebo zmeníte položku v menu ponuky prijímača.
- 3. MENU: Zobrazí ponuku prijímača.
- DISPLAY: Zobrazuje číslo navolenej stanice. V pohotovostnom režime zobrazuje miestny čas.
- 5. HOSTITEĽSKÝ PORT USB 2.0: Port USB2.0 pre pripojenie úložiska. Napájanie max. 500mA.

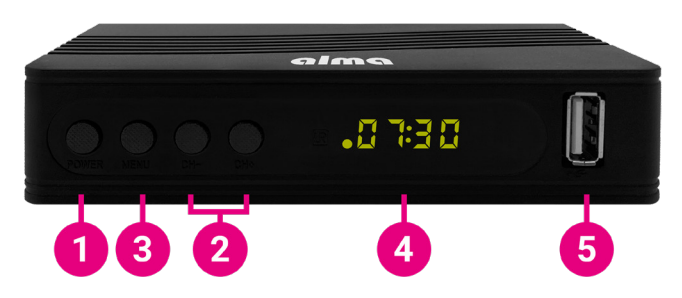

## 2.2 ZADNÁ STRANA PRIJÍMAČA

- 1. ANT IN: Konektor na pripojenie antény.
- 2. AV: Analógový spôsob pripojenia k televízoru pomocou kábla JACK.
- 3. HDMI: Slúži na pripojenie k televízoru pomocou kábla HDMI.
- 4. LAN: Slúži na pripojenie k internetu pomocou ethernetového-LAN kábla.
- 5. COAXIAL: Digitálny výstup zvuku.
- 6. DC 5V: Konektor napájacieho adaptéra.

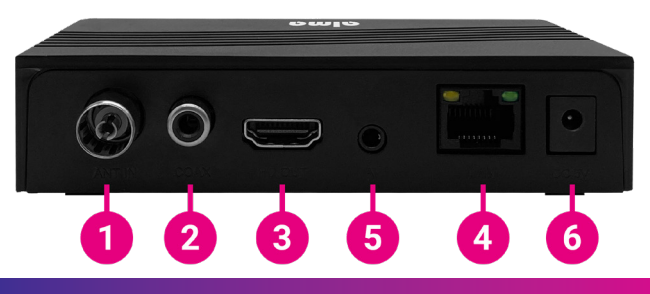

www.inter-sat.cz

## 2. PREHĽAD

## 2.3 DIAĽKOVÝ OVLÁDAČ

- Drepne prijímač medzi prevádzkovým a pohotovostným režimom.
- 2. RECORD: Nahrávanie programu na USB.
- 3. El: Spustenie prehrávania a zastavenie prehrávania AV súboru.
- 4. 𝔅: Stíšenie zvuku.
- Image: Stlačte pre rýchly posun vpred alebo vzad (pre AV súbory).
- 6. | ◀ ◀ ▶ ▶ |: Stlačením prejdete na nasledujúcu alebo predchádzajúcu položku.
- 7. FIND: Zobrazenie okna pre vyhľadávanie.
- 8. AD: Zapnutie AD-Audio Description. Funkcia popisu scény pre nevidiacich.
- 9. TXT: Zapnutie teletextu (ak je stanicou vysielaný).
- 10.  $\square_{R}^{L}$ : Zastaví nahrávanie a prehrávanie.
- MENU: Vstup do hlavnej ponuky prijímača prípadne návrat o krok späť v menu.
- 12. EPG: Zobrazenie programového sprievodcu.
- 13. EXIT: Pre opustenie ponuky či návrat v menu.
- 14. **PR+, PR-:** Zmena hlasitosti v režime sledovania, v ponuke sa pohybujte doľava a doprava.
- 15. → ★: Pri sledovaní upravíte hlasitosť alebo sa v ponuke presuniete doľava alebo doprava.
- OK, LIST: Potvrdenie vybranej položky na obrazovke ponuky alebo pre zadanie požadovanej hodnoty v režime zadávania hodnôt.
- INFO: Zobrazenie informácií o programe a technických informácií.
- 18. ASPECT: Zmena pomeru strán obrazu.
- PAUSE: Prvým stlačením pozastaví obraz na obrazovke a ďalším stlačením prejde do normálneho režimu.
- 20. FAV: Zobrazí zoznam obľúbených skupín.
- 21. INFO: Zobrazí informácie o programe.
- 22. SUB: Zobrazí seznam dostupných jazyků titulků.
- 23. 🗙 🐺: Posunutie stránky v zozname hore / dole.
- 24. 0~9: Zadanie čísla požadovanej položky ponuky alebo výber čísla stanice ktorú chcete sledovať.
- 25. TV/RADIO: Prepínanie medzi režimom TV a Rádio.
- 26. PR: Prepnutie na predchádzajúcu sledovanú stanicu.

## TV CONTROL

🕛 Modré tlačidlo napájania:

Prepne televízor medzi prevádzkovým a pohotovostným režimom. AV/TV: Výber vstupu TV. VOL-: Zníženie hlasitosti TV. VOL+ : Zvýšenie hlasitosti TV. SET: Slúži na spustenie programovania tlačidiel TV (postup uvedený na zadnej strane DO).

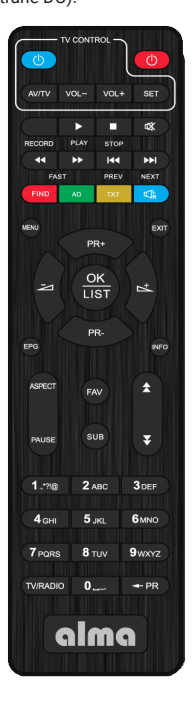

## 3. MENU PRIJÍMAČA

Po prvom zapnutí prijímača vás uvíta inštalačný sprievodca. Pripojte anténny kábel ku konektoru na pripojenie antény (obr. 2.2/1). Vyberte postupne Jazyk OSD, krajinu použitia, či vyhľadajte nekódované stanice (FTA), či chcete aktivovať 5V na anténnom konektore pre napájanie anténneho zosilňovača. Na poslednom riadku "Vyhľadávanie stanic" stlačte tl. OK na diaľkovom ovládači pre začatie vyhľadávania.

Poznámka: Predvolené heslo prijímača je 000000.

Hlavné menu: Stlačením tlačidla MENU sa otvorí hlavná ponuka prijímača.

| Průvodce               | instalací       |  |
|------------------------|-----------------|--|
| Jazyk OSD <            | Český           |  |
| Země                   | Česká republika |  |
|                        |                 |  |
| Napájení 5V zesilovače |                 |  |
| Vyhledávání stanic     |                 |  |
| EXIT Exit              | 💠 Pohyt         |  |

## 4. PROGRAM

## 4.1 EDITÁCIA ZOZNAMU STANÍC

Najskôr na diaľkovom ovládači pomocou tlačidla **TV/R** vyberte v ktorom zozname staníc chcete vykonávať úpravy. Pomocou numerických tlačidiel 1 až 5 na ovládači vyberte jednu z možností:

- 1. DEL Mazanie staníc zo zoznamu.
- 2. MOVE Presun staníc v zozname. Vyberte stanicu v zozname a stlačte tl. OK. Následne sa v riadku zobrazí symbol dvoch červených šípok. Pomocou navigačných kláves presuňte stanicu na novú pozíciu a znovu stlačte tl. OK pre uloženie.
- SKIP Označte stanice, ktoré nebudú zobrazené, keď prepínate stanice pomocou navigačných klávesov. Dôjde k ich preskočeniu.
- LOCK Tu môžete uzamknúť stanice. Pre ich zobrazenie bude vyžadované zadať heslo prijímača.
- 5. FAV Tu môžete vytvárať vlastné obľúbené zoznamy staníc.

#### 4.2 OVLÁDANIE HLASITOSTI

Pri voľbe **"Jednotné"** bude regulácia hlasitosti jednotná pre všetky stanice. Pri voľbe **"Stanica"** bude hlasitosť nastavovaná na každú stanicu individuálne.

## 4.3 ZVUKOVÝ POPIS-AD

Zvukový (sprievodný) popis scény pre nevidiacich: Tu môžete aktivovať prídavný zvukový popis. Zvuk bude dostupný len pokiaľ bude vybranou stanicou vysielaný.

## 4.4 HLASITOSŤ ZVUKOVÉHO SPRIEVODU

Tu môžete nastaviť hlasitosť zvukového sprievodu.

#### 4.5 HDMI - CEC

Funkcia pre jednotné/súčasné zapnutie či vypnutie prijímača súčasne s TV. Vzhľadom k nízkej kompatibilite funkcie ju nemožno výrobcom nijako garantovať. Podmienkou je aj nutnosť mať TV s podporou CEC.

| F                             | Program  |  |
|-------------------------------|----------|--|
| Editace seznamu stanic        |          |  |
| Ovládání hlasitosti           | Jednotné |  |
| Zvukový popis-AD              |          |  |
| Hlasitost zvukového doprovodu |          |  |
|                               |          |  |
|                               | Ø 🛞 Ø    |  |
|                               |          |  |

## 5. OBRAZ

### 5.1 POMER STRÁN OBRAZU

Nastavte formát zobrazenia podľa pomeru strán obrazovky. Vyberte režim 4:3 alebo 16:9 podľa typu televízora.

#### 5.2 ROZLÍŠENIE OBRAZU NA HDMI KONEKTORE

Nastavte rozlíšenie obrazu na HDMI konektore v rozsahu 1080p, 1080i, 720p, 576i alebo 576p.

## 5.3 FORMÁT TV OBRAZU

Predvolená hodnota je PAL.

#### **5.4 NASTAVENIE OSD**

Môžete nastaviť Priehľadnosť OSD, Jas, Farbu, Kontrast obrazu a Časový limit zobrazenie OSD.

#### **5.5 NASTAVENIE PANELA**

Jas LED - nastavenie jasu displeja predného panelu. LED displej - čo sa bude zobrazovať na LED displeji. Zobrazenie času v pohotovostnom stave.

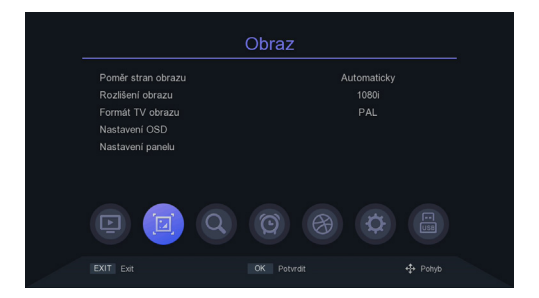

## 6. VYHĽADÁVANIE STANÍC

#### 6.1 LEN VOĽNÉ-FTA-FREE TO AIR

Zvoľte či má prijímač vyhľadať len nekódované stanice. Použite tlačidlá ◄/►.

#### 6.2 AUTOMATICKÉ VYHĽADÁVANIE

Automaticky vyhľadá a uloží dostupné stanice. Nové vyhľadávanie vymaže existujúci zoznam staníc.

## 6.3 RUČNÉ VYHĽADÁVANIE

V tejto ponuke môžete ručne vyhľadať stanice z navoleného kanála.

#### 6.4 KRAJINY

Zvoľte krajinu, v ktorej bude prijímač používaný.

## 6.5 NAPÁJANIE ANTÉNNEHO ZOSILŇOVAČA 5V

V tejto ponuke môžete zapnúť alebo vypnúť napájanie 5V pre anténny zosilňovač. Napätie 5V bude dostupné na anténnom konektore. Nezapínajte toto napájanie v prípade, keď žiadny zosilňovač nepoužívate!

## 6.6 AUTOMATICKÁ AKTUALIZÁCIA STANÍC

Pokiaľ prijímač zistí že na zvolenom kanále je dostupná nová stanica, potom ju doladí do zoznamu staníc.

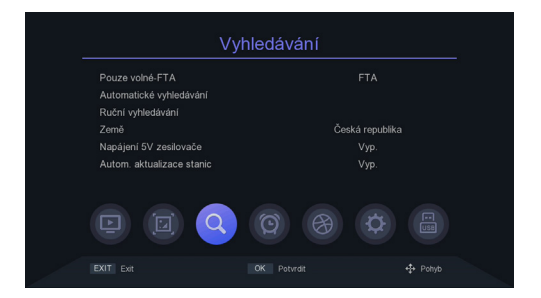

## 7. ČAS

## 7.1 REGION A ČAS

Zvoľte či bude čas prijímača nastavený automaticky z vysielania, alebo ho nastavíte ručne. Ďalej máte možnosť nastaviť **"Letný čas"**.

## 7.2 USÍNANIE

V tejto ponuke môžete nastaviť dobu po akej prijímač prejde automaticky do pohotovostného režimu.

#### 7.3 NASTAVENIE ČASOVAČA

Automaticky zaznamená na pripojený USB disk, alebo prehrá program podľa zoznamu udalostí časovača, ktorý tu zadáte.

- Stlačte zelené tlačidlo pre nastavenie časovača. Zvoľte režim "Zaznamenať-PVR" alebo len "Prehrať". Zadajte ďalej potrebné parametre a stlačte tlačidlo OK na uloženie časovača.
- Úprava či mazanie časovača. V ponuke Časovač udalostí zvýraznite jednu udalosť, stlačte červené alebo modré tlačidlo a zrušte jeden či všetky časovače. S tlačou Žltého tlačidla môžete časovač upraviť.

## 7.4 ZAPNUTIE / VYPNUTIE NAPÁJANIE

V tejto ponuke môžete nastaviť čas automatického zapnutia či vypnutia prijímača.

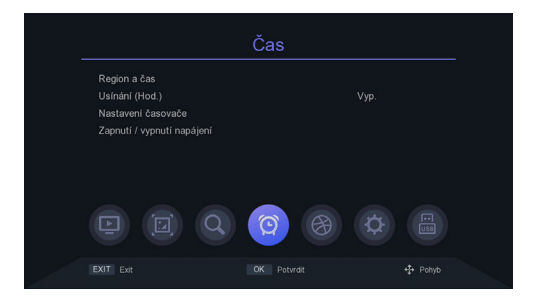

## 8. NASTAVENIE OSD

Tip: Tu môžete nastaviť všetky nastavenia stlačením tlačidla ◄/►.

8.1 JAZYK OSD Nastavte jazyk ponuky.

8.2 JAZYK EPG Nastavte jazyk EPG-programového sprievodcu.

8.3 JAZYK TITULKŮ Nastavte jazyk titulkov.

8.4 JAZYK TXT Nastavte jazyk TXT.

8.5 PRVNÍ JAZYK ZVUKU Nastavte preferovaný jazyk zvuku.

## 8.6 DRUHÝ JAZYK ZVUKU

Nastavte jazyk, ktorý bude preferovaný ako druhý v poradí.

#### 8.7 DIGITAL AUDIO

Tu môžete nastaviť formát digitálnych audio dát podľa potrieb domáceho audio systému.

|                                                                                                    | Nastavení OSD                                |           |
|----------------------------------------------------------------------------------------------------|----------------------------------------------|-----------|
| Jazyk OSD<br>Jazyk EPG<br>Jazyk titulků<br>Jazyk TTX<br>První jazyk zvuku<br>Druhý jazyk zvuku<br>Digitální audio | Český<br>Všp<br>Český<br>Šlovaků<br>Automáti | in<br>Sky |
|                                                                                                    | 00000                                        |           |

## 9. NASTAVENIE SYSTÉMU

### 9.1 RODIČOVSKÝ ZÁMOK

V tejto ponuke môžete nastaviť rodičovský zámok. Predvolené heslo prijímača je **000000**. Pokiaľ ohodnotený program presiahne vek aký tu bol nastavený, potom prijímač bude vyžadovať zadanie hesla. Inak nebude možné program sledovať.

#### 9.2 NASTAVENIE ZÁMKOV

V tejto ponuke môžete aktivovať možnosť uzamknutia menu, nutnosť zadávať či nezadávať heslo u predtým uzamknutých staníc, alebo zmeniť heslo prijímača.

## 9.3 TOVÁRNE NASTAVENIE

Po navolení hesla prijímača dôjde k vymazaniu všetkých staníc a nastavenia prijímača do továrenských hodnôt.

## 9.4 INFORMÁCIE O SYSTÉME

Tu sú dostupné informácie o modeli prijímača, verzii sw a dátume zostavenia firmware.

## 9.5 AKTUALIZÁCIA SOFTVÉRU

Pre aktualizáciu softvéru môžete zvoliť USB aktualizáciu alebo môžete zálohovať nastavenie boxu na USB pre neskoršie použitie. Počas procesu aktualizácie nevypínajte napájanie.

Pre aktualizáciu SW z internetu najskôr pripojte prijímač k internetu.

#### 9.6 NASTAVENIE INTERNETOVEJ SIETE

K internetu sa dá pripojiť pomocou LAN kábla, alebo pomocou externého Wi-Fi modulu (nie je súčasťou balenia). Pripojte Wi-Fi adaptér. Stlačte zelené tlačidlo pre vyhľadanie dostupných Wi-Fi sietí, vyberte sieť a zadajte heslo siete, ak je vyžadované.

|                                                                             |                                                                              | Nasta  | vení sy | ⁄stému |           |  |
|-----------------------------------------------------------------------------|------------------------------------------------------------------------------|--------|---------|--------|-----------|--|
| Rodičovsk<br>Nastaveni<br>Tovární n<br>Informace<br>Aktualizad<br>Nastaveni | ké řízení<br>i zámků<br>astavení<br>o systému<br>ce softwaru<br>i internetov | é sítě |         |        |           |  |
|                                                                             |                                                                              |        | 9       |        | <b>\$</b> |  |
| EXIT Exit                                                                   |                                                                              |        |         |        |           |  |

## 10. USB-MEDIÁLNE CENTRUM

Ponuka bude dostupná iba ak pripojíte USB disk. Môžete prehrávať video, hudbu, obrázky alebo nahrávky.

#### **10.1 MULTIMEDIA**

Pripojte USB disk s multimediálnym obsahom. Následne môžete v ponukách vybrať aký typ súboru chcete prehrať (Video, Hudba, Obrázky, Súbor – zobrazenie všetkých súborov na disku vrátane nepodporovaných).

#### 10.2 NAHRÁVKY

Tu bude zobrazený zoznam skôr vytvorených vlastných nahrávok.

## 10.3 MOŽNOSTI REKORDÉRA

Môžete aktivovať funkciu časového posunu a nastavenie veľkosti miesta na disku. Pre túto funkciu je vyžadovanie pripojenia USB záznamového zariadenia - disku. Môžete nastaviť predvolenú dĺžku záznamu pre nahrávanie. Zobrazí aj vlastnosti pripojeného USB záznamového zariadenia alebo vykonať formátovanie.

## Upozornenie - pri stlačení červeného tlačidla dôjde k formátovaniu disku a vymazanie všetkých užívateľských dát!

#### **10.4 INTERNET**

Počasie: po úspešnom pripojení k internetovej sieti táto aplikácia dokáže zobraziť predpoveď počasia. Čítačka RSS - informačných webov.

#### 10.5 DLNA

Funkcia na zdieľanie multimediálneho obsahu z DLNA servera, kedy tento box slúži ako klienta prostredník pre zobrazenie na TV.

|                                | USB   |   |
|--------------------------------|-------|---|
| Multimedia                     |       |   |
| Nanravky<br>Možnosti rekordéru |       |   |
| Internet<br>DLNA               |       |   |
|                                | Q @ @ | ¢ |
|                                |       |   |

## ZÁRUČNÉ PODMIENKY

#### 1. ZÁRUČNÁ DOBA

Na tento výrobok poskytuje výrobca záruku po dobu 24 mesiacov od dátumu zakúpenia výrobku spotrebiteľom. Doba záruky sa predlžuje o dobu, počas ktorej bol výrobok v záručnej oprave. Záruka sa vzťahuje len na závady spôsobené chybou výroby, alebo chybou materiálu!

#### 2. ZÁRUČNÝ LIST

Bezplatný záručný servis je poskytovaný len v prípade predloženia dokladu o zakúpení výrobku (účtenky) a správne vyplneného záručného listu - musí obsahovať výrobné číslo, dátum predaja a pečiatku predajne (montážne firmy). Na kópie a nesprávne vyplnené záručné listy nebude braný ohľad!

#### 3. OPRAVY V ZÁRUČNEJ A POZÁRUČNEJ DOBE

Záručný servis je potrebné uplatniť u organizácie, kde bol výrobok zakúpený, alebo u montážnej firmy, ktorá vykonala inštaláciu.

#### 4. ROZSAH PLATNOSTI ZÁRUKY

Záruka je neplatná, pokiaľ je závada spôsobená mechanickým poškodením, nesprávnym používaním, nepozornosťou, neodvratnou udalosťou (živelná pohroma), pokiaľ bol výrobok pripojený na iné napájacie napätie ako je uvedené v technickej špecifikácii, a tiež v prípade úprav alebo opráv vykonaných mimo servis distribútora. Záruka tiež nemôže byť uplatnená v prípade, keď spotrebiteľ vyžaduje modifikáciu alebo adaptáciu k rozšíreniu funkcií výrobku (alebo systému zostavenému z niekoľkých komponentov) oproti štandardnému prevedeniu.

Inter-sat LTD., ako výrobca tohto zariadenia, vyhlasuje, že typ rádiového zariadenia Alma 2930 je v súlade so smernicou 2014/53/EÚ. Úplné znenie vyhlásenia o zhode EÚ je k dispozícii na internetovej stránke https://www.inter-sat.cz/

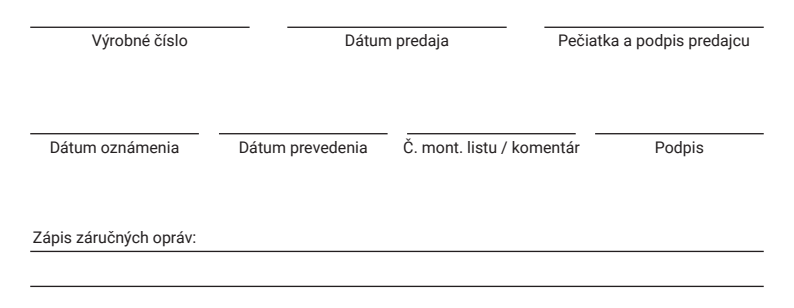

# alma

## ALMA 2930 DVB-T2 TERRESTRIAL BROADCAST RECEIVER | DVB-T2

# **User manual EN**

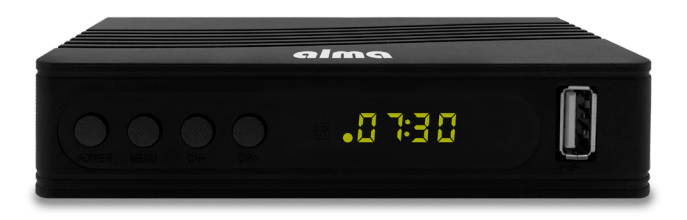

## SAFETY INSTRUCTIONS AND PARAMETERS

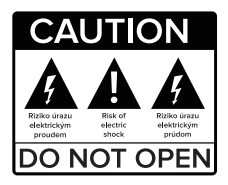

#### Read this manual carefully before use.

Technical specifications and operating procedures in this manual subject to change without notice. If you have any questions during the period of use, contact the manufacturer.

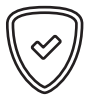

Dear customer,

Thank you for purchasing a product from the proven Alma brand. Please read this manual carefully before using for the first time. He will be a good guide for you when getting to know your new device. We wish STB Alma to be a pleasant companion for you. The data and tips used in this manual are subject to future changes and enhancements and are valid for the release of its current version, in May 2022. Thank you for your understanding.

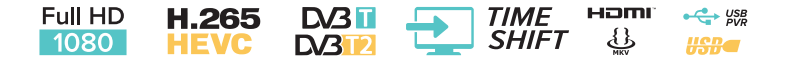

## PACKAGE CONTENTS

- 1. Reciever
- 2. Remote control
- 3. Operating instructions
  - 4. HDMI cable
  - 5. 2x AAA batteries
    - 6. Power adapter

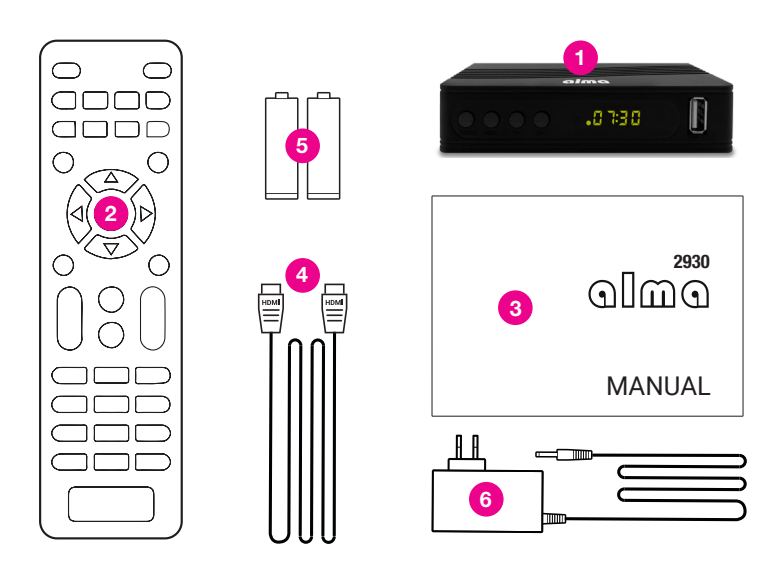
# CONTENT

| 1 General characteristics                  | 38 |
|--------------------------------------------|----|
| 2. Overview                                | 39 |
| 2.1 Front of the receiver                  | 39 |
| 2.2 Rear of the receiver                   | 39 |
| 2.3 Remote control                         | 40 |
| 3. Receiver menu                           | 41 |
| 4. Program                                 | 42 |
| 4.1 Editing the station list               | 42 |
| 4.2 Volume control                         | 42 |
| 4.3 Audio Description-AD                   | 42 |
| 4.4 Sound volume                           | 42 |
| 4.5 HDMI - CEC                             | 42 |
| 5. Image                                   | 43 |
| 5.1 Aspect ratio of the image              | 43 |
| 5.2 Image resolution on the HDMI connector | 43 |
| 5.3 TV picture format                      | 43 |
| 5.4 OSD settings                           | 43 |
| 5.5 Panel settings                         | 43 |
| 6. Searching for stations                  | 44 |
| 6.1 Free FTA-Free to air only              | 44 |
| 6.2 Automatic search                       | 44 |
| 6.3 Manual search                          | 44 |
| 6.4 Earth                                  | 44 |
| 6.5 5V antenna amplifier power supply      | 44 |
| 6.6 Automatic station update               | 44 |
| 7. Time                                    | 45 |
| 7.1 Region and time                        | 45 |
| 7.2 Falling asleep (Hours)                 | 45 |
| 7.3 Timer settings                         | 45 |
| 7.4 Power on / off                         | 45 |
| 8. OSD settings                            | 46 |
| 8.1 OSD language                           | 46 |
| 8.2 EPG language                           | 46 |
| 8.3 Subtitle language                      | 46 |
| 8.4 TTX language                           | 46 |
| 8.5 First audio language                   | 46 |
| 8.6 Second audio language                  | 46 |
| 8.7 Digital Audio                          | 46 |
| 9. System settings                         | 47 |
| 9.1 Parental control-lock                  | 47 |
| 9.2 Lock settings                          | 47 |
| 9.3 Factory settings                       | 47 |
| 9.4 System information                     | 47 |
| 9.5 Software Updates                       | 47 |
| 9.6 Internet network settings              | 47 |
| 10. USB-Media Center                       | 48 |
| 10.1 Multimedia                            | 48 |
| 10.2 Recordings                            | 48 |
| 10.3 Recorder options                      | 48 |
| 10.4 Internet                              | 48 |
| 10.5 DLNA                                  | 48 |

## **1. GENERAL CHARACTERISTICS**

- DVB-T2 compatible (MPEG-II / MPEG-IV / H.264 / H.265)
- · PAL / NTSC conversion
- · Memory for 800 stations
- · Support for 8 favorite groups and parental lock
- · Multilingual menu support
- · Multilingual audio support
- · DVB Subtitle support
- · 7-day electronic program guide (EPG)
- Teletext
- USB 2.0 interface

## 2. OVERVIEW

## 2.1 FRONT OF THE RECEIVER

- 1. POWER: Switches the receiver between operation and standby mode.
- 2. CH+/CH-: Change the station or change the menu item of the receiver.
- 3. MENU: Displays the receiver menu.
- DISPLAY: Displays the selected station number. In standby mode shows the local time.
- 5. USB 2.0 HOST PORT: USB2.0 port for storage connection. Power supply max. 500mA.

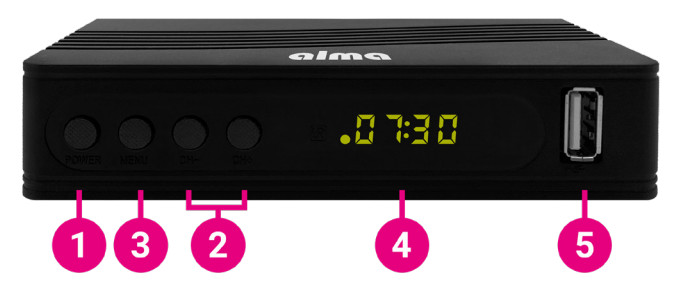

## 2.2 BACK OF THE RECEIVER

- 1. ANT IN: Antenna connection connector.
- 2. AV: Analogue method of connecting to a TV with a JACK cable.
- 3. HDMI: Connect to the TV with an HDMI cable.
- 4. LAN: Used to connect to the Internet using an Ethernet-LAN cable.
- 5. COAXIAL: Digital audio output.
- 6. DC 5V: Power adapter connector.

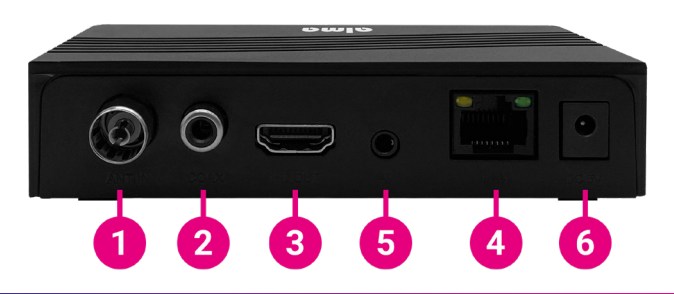

## 2. OVERVIEW

## 2.3 REMOTE CONTROL

- 1. U: Switches the receiver between operating and standby mode.
- 2. RECORD: Record a program to USB.
- 3. ► ■: Start playback and stop AV file playback.
- 4. 🗱 : Mute the sound.
- 5. ◀◀ ▶►: Press to fast forward or rewind (for AV files).
- 6. | ◀ ◀ ▶ ▶ | : Press to go to the next or previous item.
- 7. FIND: Displays the search window.
- 8. **AD:** Enable AD-Audio Description. Scene description function for the blind.
- 9. TXT: Switch on teletext (if broadcast by the station).
- 10.  $\square_{R}^{L}$ : Stops recording and playback.
- 11. **MENU:** Enter the main menu of the receiver or go back one step in the menu.
- 12. EPG: Display the program guide.
- 13. EXIT: To exit the menu or return to the menu.
- PR+, PR-: Change the volume in watch mode, move left and right in the menu.
- → L<sup>+</sup>: Adjust the volume while watching or move left or right in the menu.
- 16. **OK, LIST:** Confirms the selected item on the menu screen or to enter the desired value in the value entry mode.
- 17. INFO: Display program information and technical information.
- 18. ASPECT: Change the aspect ratio of the image.
- 19. **PAUSE:** First press pauses the screen image and press again to return to normal mode.
- 20. FAV: Displays a list of favorite groups.
- 21. INFO: Displays program information.
- 22. SUB: Displays a list of available subtitle languages.
- 23. ★ ¥: Move the page up / down in the list.
- 24. 0~9: Enter the number of the desired menu item or select the station number you want to watch.
- 25. TV/RADIO: Switch between TV and Radio mode.
- 26. PR: Switch to the previous watched station.

## TV CONTROL

#### U Blue power button:

Switches the TV between operating and standby mode.

AV/TV: Select TV input.

VOL-: Decreases TV volume.

VOL+ : Increase TV volume.

SET: Used to start programming the TV buttons (the procedure is given on the back of the remote control).

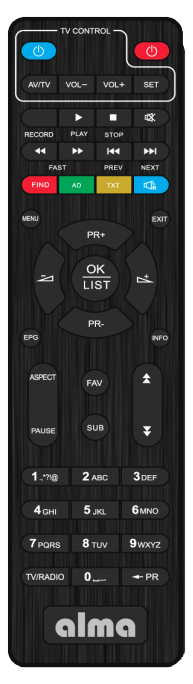

## **3. RECEIVER MENU**

The first time you turn on the receiver, you will be greeted by an installation wizard. Connect the antenna cable to the antenna connection connector (Fig. 2.2 / 1). Select OSD Language one by one, country of use, whether to search for unencrypted stations (FTA), whether you want to activate 5V on the antenna connector to power the antenna amplifier. On the last line "**Station search**" press the button. **OK** on the remote control to start the search.

Note: The default password of the receiver is 000000.

Main menu: Press the MENU button to open the main menu of the receiver.

| Installa       | ation | Guide         |   |
|----------------|-------|---------------|---|
| OSD Language   |       | English       |   |
| Country        | C     | Zech Republic |   |
| FTA Only       |       |               |   |
| Antenna Power  |       |               |   |
| Channel Search |       |               |   |
| EXIT Exit      |       | +‡+ Mov       | 9 |

## 4. PROGRAM

## 4.1 EDITING LIST OF STATIONS

First, use the **TV / R** button on the remote control to select in which list stations you want to make adjustments to. Using the numeric buttons 1 to 5 on the remote control select one of the options:

- 1. DEL Delete stations from the list.
- MOVE move stations in the list. Select a station in the list and press. OK. Then the two red arrow symbol appears in the line. Using the navigatio keys to move the station to the new position and press the key again. OK to save.
- **3. SKIP** mark stations that will not be displayed when switching stations with navigation keys. They will be skipped.
- LOCK here you can lock stations. It will be required to display them enter the receiver password.
- 5. FAV here you can create your own favorite station lists.

## 4.2 VOLUME CONTROL

When "Uniform" is selected, the volume control will be uniform for all stations. When selecting "Station", the volume will be adjusted to each station individually.

## 4.3 SOUND DESCRIPTION-AD

Audio (accompanying) description of the scene for the blind: Here you can activate an additional one audio description. The sound will only be available if it is broadcast by the selected station.

## 4.4 VOLUME OF AUDIO ACCOMPANIATION

Here you can adjust the volume of the soundtrack.

## 4.5 HDMI - CEC

Functions for switching the receiver on / off simultaneously / simultaneously at the same time as the TV.Due to the low compatibility of the function, it cannot be guaranteed by the manufacturer. The condition is the need to have a TV with CEC support.

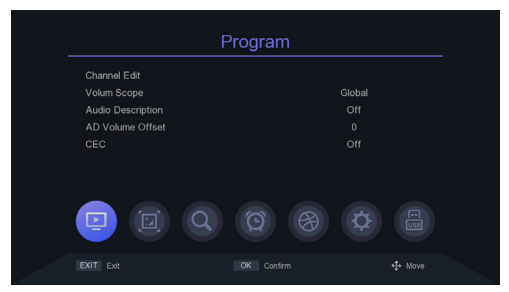

## **5. PICTURE**

#### **5.1 PICTURE SIDE RATIO**

Set the display format according to the screen aspect ratio. Select 4: 3 or 16: 9 mode according to the type of TV.

#### 5.2 PICTURE RESOLUTION ON HDMI CONNECTOR

Set the image resolution on the HDMI connector in the range of 1080p, 1080i, 720p, 576i or 576p.

## 5.3 TV PICTURE FORMAT

The default value is PAL.

## 5.4 OSD SETTINGS

You can adjust OSD Transparency, Brightness, Color, Image Contrast and Timeout OSD display.

#### 5.5 PANEL SETTINGS

LED Brightness - Adjust the brightness of the front panel display. LED display-what will be displayed on the LED display. Standby time display.

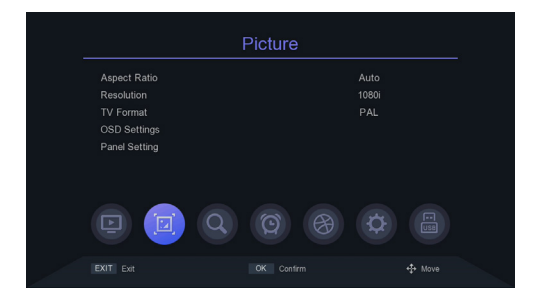

## 6. STATIONS SEARCH

#### 6.1 FREE-FTA-FREE TO AIR

Select whether the receiver should only search for unencrypted stations. Use the  $\triangleleft/\triangleright$  buttons.

### **6.2 AUTOMATIC SEARCH**

Automatically searches and stores available stations. The new search clears the existing station list.

## **6.3 MANUAL SEARCH**

In this menu, you can manually search for stations from the selected channel.

## **6.4 COUNTRIES**

Select the country in which the receiver will be used.

## **6.5 ANTENNA AMPLIFIER SUPPLY 5V**

In this menu you can turn on or off the 5V power supply for the antenna amplifier. 5V will be available on the antenna connector. Do not turn on this power when you are not using any amplifier!

## **6.6 AUTOMATIC STATION UPDATES**

If the receiver detects that a new station is available on the selected channel, then it tunes it to the station list.

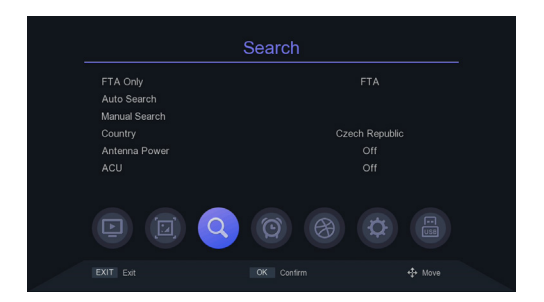

## 7. TIME

## 7.1 REGION AND TIME

Choose whether the receiver time will be set automatically from the broadcast or set manually. You also have the option to set "Daylight Saving Time".

## 7.2 READY

In this menu you can set the time for which the receiver switches automatically to standby mode.

## 7.3 TIMER SETTING

Automatically records to a connected USB drive or plays the program according to the timer event list that you enter here.

- Press the green timer button. Select the "Record-PVR" mode or just "Play". Enter the required parameters and press the OK button to save the timer.
- Modify or delete the timer. In the Event Timer menu, highlight one event press the red or blue button to cancel one or all timers. You can adjust the timer by pressing the Yellow button.

### 7.4 SWITCHING THE POWER ON / OFF

In this menu you can set the time for the receiver to switch on or off automatically.

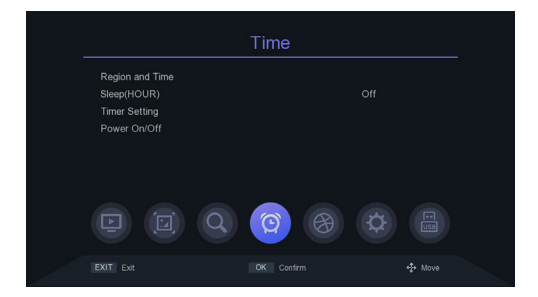

## 8. OSD SETTINGS

Tip: You can adjust all settings here by pressing the ◄/► button.

### 8.1 OSD LANGUAGE

Set the menu language.

## 8.2 EPG LANGUAGE

Set the language of the EPG program guide.

## **8.3 SUBTITLE LANGUAGE**

Set the subtitle language.

#### **8.4 TXT LANGUAGE**

Set the TXT language.

## 8.5 FIRST AUDIO LANGUAGE

Set your preferred audio language.

## 8.6 SECOND AUDIO LANGUAGE

Set the language that will be preferred second in order.

## 8.7 DIGITAL AUDIO

Here you can set the format of the digital audio data according to the needs of the home audio system.

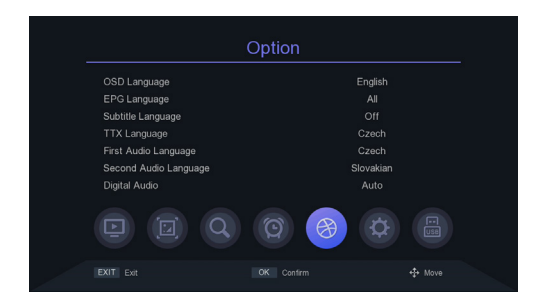

## 9. SYSTEM SETTINGS

#### 9.1 PARENTAL LOCK

You can set the parental lock in this menu. The default receiver password is **000000**. If the rated program exceeds the age set here, then the receiver will require a password. Otherwise, it will not be possible to watch the show.

#### 9.2 LOCK SETTINGS

In this menu you can activate the option to lock the menu, the need to enter or do not enter the password for previously locked stations, or change the receiver password.

## 9.3 FACTORY SETTINGS

After selecting the receiver password, all stations and receiver settings will be deleted to factory values.

## 9.4 SYSTEM INFORMATION

Information about the receiver model, software version and firmware build data is available here.

## 9.5 SOFTWARE UPDATES

You can select USB update or backup to update the software setting the box to USB for later use. During the update process do not turn off the power.

To update the software from the Internet, first connect the receiver to the Internet.

## 9.6 INTERNET NETWORK SETTINGS

You can connect to the Internet via a LAN cable or via an external Wi-Fi module (not included). Connect the Wi-Fi adapter. Press the green search button available Wi-Fi networks, select the network, and enter the network password, if required.

|                                                                                                    | System |   |
|----------------------------------------------------------------------------------------------------|--------|---|
| Parental Guidance<br>Lock Control<br>Factory Reset<br>System Information<br>Software Upgrade<br>Network Setting |        |   |
|                                                                                                    | 0000   | ¢ |
|                                                                                                    |        |   |

The menu will only be available if you connect a USB drive. You can play the video, music, pictures or recordings.

### **10.1 MULTIMEDIA**

Connect a USB drive with multimedia content. You can then select from the menus what type of file you want to play (Video, Music, Pictures, File - display all files on the disc, including unsupported ones).

## **10.2 RECORDINGS**

A list of previously created custom recordings will be displayed here.

## **10.3 RECORDER OPTIONS**

You can activate the time shift function and set the amount of disk space. This function requires the connection of a USB recording device - disk. You can set the default recording length for recording. It also displays properties connected USB recording device or perform formatting.

## Warning - pressing the red button will format the disc and erase all user data!

## **10.4 INTERNET**

Weather: after successfully connecting to the Internet, this application can display weather forecast. RSS reader - information sites.

## 10.5 DLNA

Functions for sharing multimedia content from a DLNA server where this box serves as a client and an intermediary for display on a TV.

|                                                               | USB |   |
|---------------------------------------------------------------|-----|---|
| Media Centre<br>PVR Media<br>PVR Managerr<br>Internet<br>DLNA | ent |   |
|                                                               |     | ¢ |
|                                                               |     |   |

## WARRANTY CONDITIONS

#### 1. WARRANTY PERIOD

The manufacturer provides a warranty for this product for a period of 24 months from the date of purchase of the product consumer. The warranty period is extended by the time during which the product was under warranty repair. The warranty only covers defects caused by manufacturing errors or material defects!

#### 2. WARRANTY LETTER

Free warranty service is provided only if proof of purchase is provided (receipts) and correctly completed warranty card - must contain the serial number, date of sale and stamp of the store (assembly company). Copies and incorrectly filled out warranty cards will not be taken into account!

#### 3. REPAIRS IN THE WARRANTY AND POST-WARRANTY PERIOD

Warranty service must be applied to the organization where the product was purchased or to the assembly company, who performed the installation.

#### 4. SCOPE OF THE WARRANTY

The warranty is void if the defect is caused by mechanical damage, improper use, inattention, an unavoidable event (natural disaster) if the product was connected to another supply voltage as specified in the technical specifications, and also in case of modifications or repairs performed out of distributor service. Nor can the guarantee be invoked where the consumer requests it modification or adaptation to extend the functions of the product (or a system composed of several components) compared to the standard design.

Inter-sat LTD., as the manufacturer of this device, declares that the type of radio equipment Alma 2930 complies with Directive 2014/53 / EU. The full text of the EU declaration of conformity is available on the website https://www.inter-sat.cz/

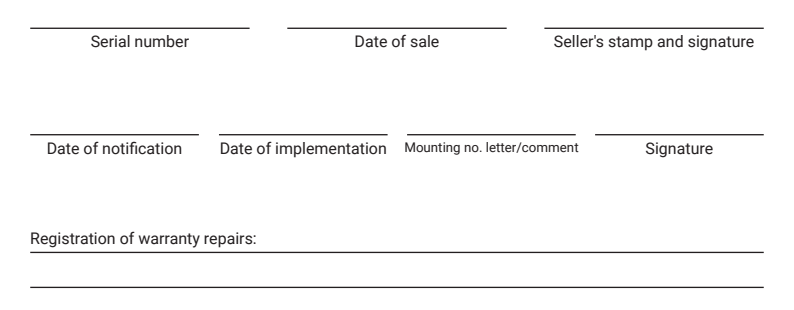

# alma

# ALMA 2930 DVB-T2 LĄDOWY ODBIORNIK NADAWANIA | DVB-T2

# Instrukcja obsługi PL

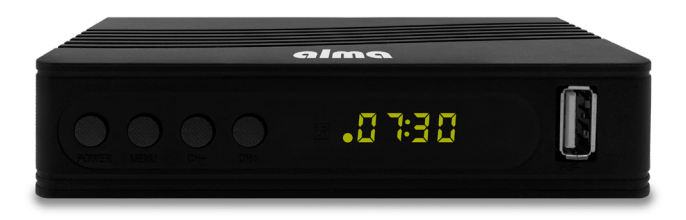

## **INSTRUKCJE BEZPIECZEŃSTWA I PARAMETRY**

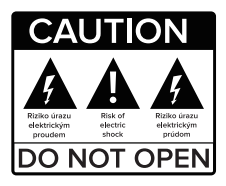

Przeczytaj uważnie niniejszą instrukcję przed użyciem.

Specyfikacje techniczne i procedury operacyjne zawarte w niniejszej instrukcji mogą ulec zmianie bez powiadomienia.

Jeśli masz jakiekolwiek pytania w okresie użytkowania, skontaktuj się z producentem.

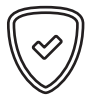

Drogi Kliencie,

Dziękujemy za zakup produktu sprawdzonej marki Alma. Prosimy o uważne przeczytanie niniejszej instrukcji przed pierwszym użyciem. Będzie dla ciebie dobrym przewodnikiem poznając swoje nowe urządzenie. Życzymy, aby STB Alma była dla Ciebie miłym towarzyszem. Dane i wskazówki użyte w instrukcji mogą ulec zmianie w przyszłości i ważne są do wydania aktualnej wersji w maju 2022 roku. Dziękujęmy za zrozumienie.

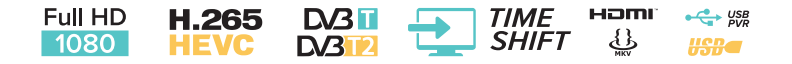

## ZAWARTOŚĆ PACZKI

- 1. Urządzenie
- 2. Pilot zdalnego sterowania
  - 3. Instrukcja obsługi
    - 4. Kabel HDMI
    - 5. 2x baterie AAA
      - 6. Zasilacz

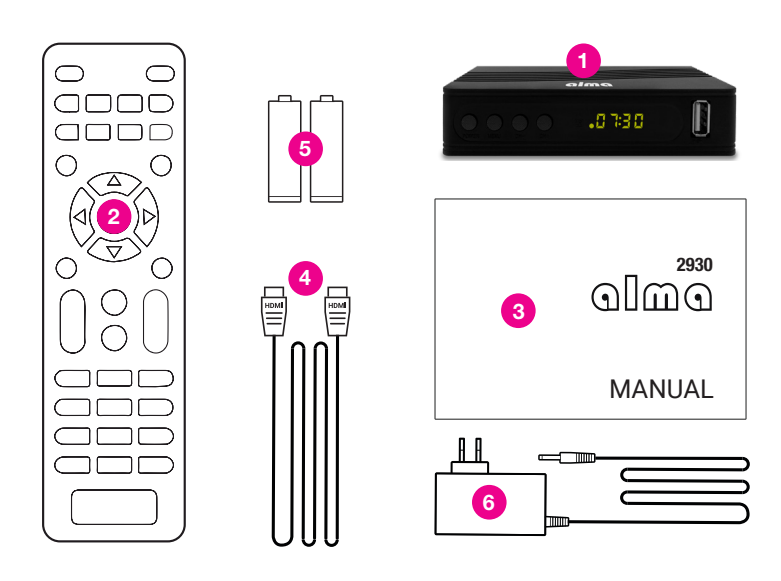

# ZAWARTOŚĆ

| 1 Właściwości ogólne                                                | 54       |
|---------------------------------------------------------------------|----------|
| 2. Przegląd                                                         | 55       |
| 2.1 Odbiornik przedni                                               | 55       |
| 2.2 Odbiornik tylni                                                 | 55       |
| 2.3 Pilot zdalnego sterowania                                       | 56       |
| 3. Menu odbiornika                                                  | 5/       |
| 4. Program<br>4.1 Educia listu stacij                               | 50       |
| 4.1 Euyoja listy stacji<br>A 2 Regulacia głośności                  | 58       |
| $4.3  \text{Audiodeskryncia} - \Delta D$                            | 58       |
| 4.4 Głośność dźwieku                                                | 58       |
| 4.5 HDMI - CEC                                                      | 58       |
| 5. Obraz                                                            | 59       |
| 5.1 Proporcje obrazu                                                | 59       |
| 5.2 Rozdzielczość obrazu na złączu HDMI                             | 59       |
| 5.3 Format obrazu telewizyjnego                                     | 59       |
| 5.4 Ustawienia OSD                                                  | 59       |
| 5.5 Ustawienia panelu                                               | 59       |
| 6. Wyszukiwanie stacji                                              | 60       |
| 6.1 Free FTA-Free to air                                            | 60       |
| 6.2 Wyszukiwanie automatyczne                                       | 60       |
| 6.3 Wyszukiwanie ręczne                                             | 60       |
| 6.4 Kraj                                                            | 60       |
| 6.5 Wzmacniacz antenowy zasilania 5V                                | 60       |
| 6.6 Automatyczna aktualizacja stacji                                | 60       |
| 7. CZas                                                             | 61       |
| 7.1 Region 1 C2dS                                                   | 61       |
| 7.3 Hetawienia timera                                               | 61       |
| 7.4 Właczanie/wyłaczanie zasilania                                  | 61       |
| 8. Ustawienia OSD                                                   | 62       |
| 8.1 Jezyk OSD                                                       | 62       |
| 8.2 Jezyk EPG                                                       | 62       |
| 8.3 Język napisów                                                   | 62       |
| 8.4 Język TTX                                                       | 62       |
| 8.5 Pierwszy język audio                                            | 62       |
| 8.6 Drugi język audio                                               | 62       |
| 8.7 Dźwięk cyfrowy                                                  | 62       |
| 9. Ustawienia systemowe                                             | 63       |
| 9.1 Blokada kontroli rodzicielskiej                                 | 63       |
| 9.2 Ustawienia blokady                                              | 63       |
| 9.3 Ustawienia fabryczne                                            | 63       |
| 9.4 Informacje o systemie                                           | 63       |
| 9.5 Aktualizacje oprogramowania                                     | 63       |
| 9.0 Ostawienia sieci internetowej<br>10. Contrum multimodialno LISB | 03       |
| 10.1 Multimedia                                                     | 64<br>64 |
|                                                                     | 64       |
| 10.3 Oncie reiestratora                                             | 64       |
| 10.4 Internet                                                       | 64       |
| 10.5 DI NA                                                          | 64       |

## 1. WŁAŚCIWOŚCI OGÓLNE

- · Zgodny z DVB-T2 (MPEG-II / MPEG-IV / H.264 / H.265)
- Konwersja PAL / NTSC
- Pamięć na 800 stacji
- Obsługa 8 ulubionych grup i blokada rodzicielska
- Obsługa menu wielojęzycznego
- Wielojęzyczna obsługa dźwięku
- Obsługa napisów DVB
- · 7-dniowy elektroniczny przewodnik po programach (EPG)
- Teletekst
- Interfejs USB 2.0

## 2. PRZEGLĄD

## 2.1 ODBIORNIK PRZEDNI

- 1. POWER: Przełącza odbiornik między trybem pracy i trybem uśpienia.
- 2. CH+/CH-: Zmień stację lub zmień pozycję menu odbiornika.
- 3. MENU: Wyświetla menu odbiornika.
- DISPLAY: Wyświetla wybrany numer stacji. W trybie uśpienia pokazuje czas lokalny.
- PORT USB 2.0 HOST: Port USB 2.0 do podłączenia pamięci masowej. Zasilanie maks. 500mA.

|                     | alma    |   |
|---------------------|---------|---|
| LOWER LIERU CH- CH- | 0 E# 0. |   |
| 132                 | 4       | 5 |

## 2.2 ODBIORNIK TYLNI

- 1. ANT IN: Złącze do podłączenia anteny.
- 2. AV: Analogowa metoda podłączenia do telewizora za pomocą kabla JACK.
- 3. HDMI: Podłącz do telewizora za pomocą kabla HDMI.
- 4. LAN: Służy do łączenia się z Internetem za pomocą kabla Ethernet-LAN.
- 5. COAXIAL: Cyfrowe wyjście audio.
- 6. DC 5V: Złącze zasilacza.

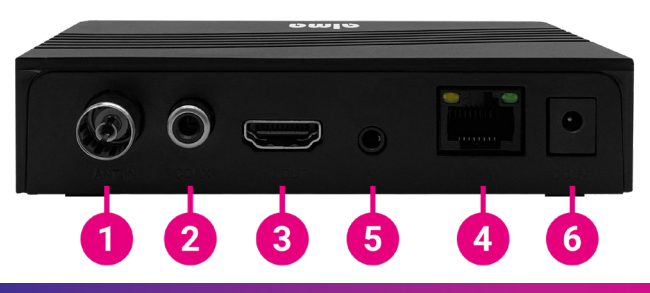

www.inter-sat.cz

## 2. PRZEGLAD

## 2 3 PII OT

- 1.(): Przełącza odbiornik między trybem pracy i trybem uśpienia. U Niebieski przycisk
- RECORD: Nagrawanie na USB.
- Odtwarzanie i zatrzymywanie pliku AV.
- 4. X: Wyciszenie dźwieku.
- 5. ◄ < >>: Przewijanie do przodu lub do tvłu (dla plików AV)
- 6. | ◀ ◀ ▶ ▶ | : Przejście do następnego lub poprzedniego elementu.
- FIND: Wyświetla okno wyszukiwania.
- 8. AD: AD-Audio Description. Funkcia opisu scenv dla niewidomych.
- 9. TXT: Włącz teletekst (jeśli jest nadawany przez stacje).
- 10.  $\square_{\mathbf{k}}^{\mathsf{L}}$ : Zatrzymuje nagrywanie i odtwarzanie.
- 11. MENU: Wejdź do głównego menu odbiornika lub cofnij sie o jeden krok w menu.
- 12. EPG: Wyświetla przewodnik po programach.
- 13. EXIT: Wyjście z menu lub powrót do menu.
- 14. PR+. PR-: Zmiana głośnośći w trybie widownia. poruszaj się w lewo i w prawo w menu.
- 15. 🔁 📥 : Dostosuj głośność podczas oglądania lub poruszaj się w lewo / prawo w menu.
- 16. OK, LIST: Potwierdza wybrana pozycję na ekranie menu lub w celu wprowadzenia żadanej wartości w trybie wprowadzania wartości.
- 17. INFO: Wyświetla informacie o programie i informacje techniczne.
- 18. ASPECT: Zmień proporcje obrazu.
- 19. PAUSE: Pierwsze naciśniecie zatrzymuje obraz na ekranie, a ponowne naciśniecie powoduje powrót do normalnego trybu.
- FAV: Wyświetla liste ulubionych stacii.
- 21. SUB: Naciśnii klawisz SUB, aby przejść do okna wyboru napisów.
- 22. INFO: Przewinięcie strony w górę / w dół na liście.
- 23. ★ ¥: Przesuń strone w góre / w dół na liście.
- 24. 0~9: Wprowadź numer żadanej pozycji menu lub wybierz numer stacii, która chcesz ogladać,
- TV/RADIO: Przełaczanie miedzy trybem TV i Radio.
- Przełącza na poprzednio oglądaną stację.

## TV CONTROL

zasilania: Przełacza telewizor miedzy trybem pracy a trybem aotowości.

AV/TV: Wybierz wejście TV.

VOL-: Zmnieisza głośność TV.

VOL+: Zwieksz głośność TV.

SET: Służy do uruchamiania programowania przycisków telewizora (procedura jest podana z tvłu pilota).

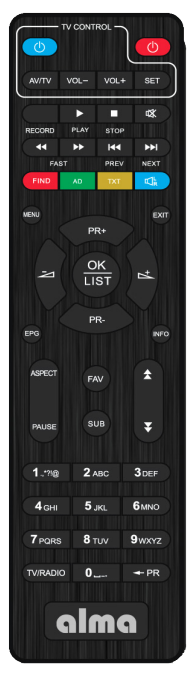

## **3. MENU ODBIORNIKA**

Przy pierwszym włączeniu odbiornika powita Cię kreator instalacji. Podłącz kabel antenowy do złącza antenowego (rys. 2.2 / 1). Wybierz język OSD jeden po drugim, kraj użytkowania, czy szukać stacji nieszyfrowanych (FTA), czy aktywować 5V na złączu antenowym do zasilania wzmacniacza antenowego. W ostatniej linii **"Wyszukiwanie stacji**" naciśnij przycisk. **OK** na pilocie, aby rozpocząć wyszukiwanie.

Uwaga: Domyślne hasło odbiornika to 000000.

Menu główne: Naciśnij przycisk MENU, aby otworzyć menu główne odbiornika.

| Insta                | alad | oja            |      |
|----------------------|------|----------------|------|
| Język OSD            |      | Polski         |      |
| Kraj                 | R    | epublika Czesk |      |
| Tylko FTA            |      |                |      |
| Wzmacniacz anteny    |      | Wyłącz         |      |
| Wyszukiwanie kanałóv |      |                |      |
| EXIT Exit            |      | +‡+ Port       | isza |

## 4. PROGRAM

## 4.1 EDYCJA LISTY STACJI

Najpierw użyj przycisku TV / R na pilocie, aby wybrać z której listy stacji, chcesz dokonać zmian. Za pomocą przycisków numerycznych od 1 do 5 na pilocie wybierz jedną z opcji:

- 1. DEL Usuwanie stacji z listy.
- MOVE Przenieś stacje na liście. Wybierz stację z listy i naciśnij OK. Następnie w linii pojawi się symbol dwóch czerwonych strzałek. Użyj klawiszy nawigacyjnych, aby przenieść stację do nowej pozycji i naciśnij ponownie OK, aby zapisać.
- SKIP Zaznacz stacje, które nie będą wyświetlane podczas przełączania stacji za pomocą klawiszy nawigacyjnych. Zostaną pominięte.
- LOCK Blokowanie stacji. Wyswietlenie ich będzie wymagane wprowadzeniem hasła odbiorcy.
- 5. FAV Można tworzyć własne listy ulubionych stacji.

## 4.2 REGULACJA GŁOŚNOŚCI

Po wybraniu opcji **"Uniform"** regulacja głośności będzie jednakowa dla wszystkich stacji. Po wybraniu opcji **"Stacja"** głośność zostanie dostosowana do każdej stacji indywidualnie.

## 4.3 OPIS DŹWIĘKU-AD

Audio (towarzyszący) opis sceny dla niewidomych: Tutaj możesz aktywować dodatkową audiodeskrypcje. Dźwięk będzie dostępny tylko wtedy, gdy jest nadawany przez wybraną stację.

#### 4.4 GŁOŚNOŚĆ AKOMPANIAMENTU AUDIO

Dostosowanie głośnosci ścieżki dzwiękowej.

#### 4.5 HDMI - CEC

Funkcje włączania / wyłączania odbiornika jednocześnie w tym samym czasie co telewizor. Ze względu na niską kompatybilność funkcji, producent nie może tego zagwarantować. Warunkiem jest posiadanie telewizora z obsługą CEC.

|                                                                                  | Program                   |  |
|----------------------------------------------------------------------------------|---------------------------|--|
| Edycja kanałów<br>Zakres objętości<br>Audiodeskrypcja<br>AD Volume Offset<br>CEC | Świat<br>Wyłącz<br>Wyłącz |  |
|                                                                                  |                           |  |
| EXIT Exit                                                                        |                           |  |

## 5. OBRAZ

#### 5.1 PROPORCJE STRONY OBRAZU

Ustaw format wyświetlania zgodnie z proporcjami ekranu. Wybierz tryb 4:3 lub 16:9 w zależności od typu telewizora.

## 5.2 ROZDZIELCZOŚĆ OBRAZU NA ZŁĄCZE HDMI

Ustaw rozdzielczość obrazu na złączu HDMI w zakresie 1080p, 1080i, 720p, 576i lub 576p.

## 5.3 FORMAT OBRAZU TELEWIZYJNEGO

Wartość domyślna to PAL.

#### **5.4 USTAWIENIA OSD**

Możesz dostosować przezroczystość OSD, jasność, kolor, kontrast obrazu i limit czasu Wyświetlacz OSD.

#### **5.5 USTAWIENIA PANELU**

Jasność LED-regulacja jasności wyświetlacza. Wyświetlacz LED-co będzie wyświetlane na wyświetlaczu LED. Wyświetlanie czasu czuwania.

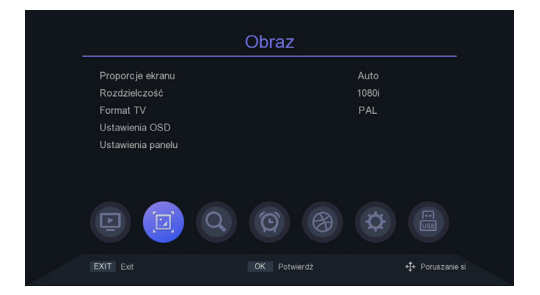

## 6. WYSZUKIWANIE STACJI

#### 6.1 FREE FTA - FREE TO AIR

Wybierz, czy odbiornik powinien wyszukiwać tylko stacje nieszyfrowane. Użyj przycisków ◀/►.

## 6.2 WYSZUKIWANIE AUTOMATYCZNE

Automatycznie wyszukuje i przechowuje dostępne stacje. Nowe wyszukiwanie usuwa istniejącą listę stacji.

### 6.3 WYSZUKIWANIE RĘCZNE

W tym menu możesz ręcznie wyszukiwać stacje z wybranego kanału.

## 6.4 KRAJE

Wybierz kraj, w którym odbiornik będzie używany.

## 6.5 ZASILANIE WZMACNIACZA ANTENOWEGO 5V

W tym menu możesz włączyć lub wyłączyć zasilanie 5V wzmacniacza antenowego. 55V będzie dostępne na złączu antenowym. Nie włączaj tej mocy kiedy nie używasz żadnego wzmacniacza!

## 6.6 AUTOMATYCZNE AKTUALIZACJE STACJI

Jeżeli odbiornik wykryje, że na wybranym kanale dostępna jest nowa stacja, wówczas ją dostroi do listy stacji.

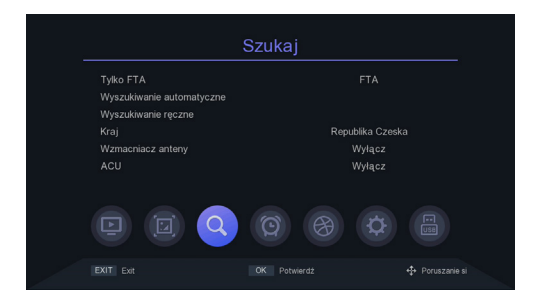

## 7. CZAS

## 7.1 REGION I CZAS

Wybierz, czy czas odbiornika będzie ustawiany automatycznie na podstawie audycji, czy ustawiany ręcznie. Masz również możliwość ustawienia **"Czasu letniego"**.

## 7.2 TRYB UŚPIENIA

W tym menu możesz ustawić czas, na który odbiornik przełączy się automatycznie do trybu czuwania.

## 7.3 USTAWIENIE TIMERA

Automatyczne nagrywanie na podłączony dysk USB lud odtwarzanie programu zgodnie z ustawioną listą zdarzeń timera.

- Naciśnij zielony przycisk, aby ustawić minutnik. Wybierz tryb "Nagraj-PVR" lub po prostu "Odtwórz". Wprowadź wymagane parametry i naciśnij przycisk OK, aby zapisać timer.
- Edycja lub usuwanie timera. W menu Timer wydarzeń podświetl jedno wydarzenie, naciśnij czerwony lub niebieski przycisk i anuluj jeden lub wszystkie timery. Możesz ustawić timer, naciskając żółty przycisk.

## 7.4 WŁĄCZANIE / WYŁĄCZANIE ZASILANIA

W tym menu możesz ustawić czas, po jakim odbiornik ma się automatycznie włączać lub wyłączać.

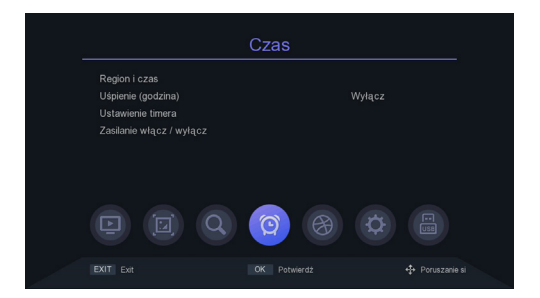

## 8. USTAWIENIA OSD

Wskazówka: Tutaj możesz dostosować wszystkie ustawienia, naciskając przycisk ◄/►.

8.1 JĘZYK OSD Ustaw język menu.

8.2 JĘZYK EPG Ustaw język przewodnika po programach EPG.

8.3 JĘZYK NAPISÓW Ustaw język napisów.

8.4 JĘZYK TXT Ustaw język TXT.

8.5 PIERWSZY JĘZYK AUDIO Ustaw preferowany jezyk audio.

## 8.6 DRUGI JĘZYK AUDIO

Ustaw preferowany język jako drugi w kolejności.

## 8.7 CYFROWY DŹWIĘK

Tutaj możesz ustawić format cyfrowych danych audio zgodnie z potrzebami domowego systemu audio.

|                      | Opcje    |  |
|----------------------|----------|--|
| Język OSD            | Polski   |  |
| Język EPG            | Wszystko |  |
| Język napisów        | Wyłącz   |  |
| Język TTX            |          |  |
| Pierwszy język audio |          |  |
| Drugi język dźwięku  |          |  |
| Dźwięk cyfrowy       |          |  |
|                      | Ø 🛞 Ø    |  |
| EXIT Exit            |          |  |

## 9. USTAWIENIA SYSTEMOWE

#### 9.1 BLOKADA RODZICIELSKA

W tym menu możesz ustawić blokadę rodzicielską. Domyślne hasło odbiorcy to **000000**. Jeśli oceniany program przekracza ustawiony tutaj wiek, odbiornik: wymagać hasła. W przeciwnym razie nie będzie można obejrzeć pokazu.

## 9.2 USTAWIENIA BLOKADY

W tym menu możesz aktywować opcję blokowania menu, konieczność wprowadzenia lub nie wprowadzenia hasła do wcześniejszych zablokowanych stacji bądż zmiany hasła odbiornika.

## 9.3 USTAWIENIA FABRYCZNE

Po wybraniu hasła odbiornika wszystkie stacje i ustawienia odbiornika zostaną usunięte do ustawień fabrycznych.

## 9.4 INFORMACJE O SYSTEMIE

Informacje o modelu odbiornika, wersji oprogramowania i danych kompilacji oprogramowania

## 9.5 AKTUALIZACJE OPROGRAMOWANIA

Możesz wybrać aktualizację USB lub kopię zapasową, aby zaktualizować oprogramowanie ustawienie skrzynki na USB do późniejszego użycia. Podczas procesu aktualizacji nie wyłączaj zasilania.

Aby zaktualizować oprogramowanie z Internetu, najpierw podłącz odbiornik do Internetu.

## 9.6 USTAWIENIA SIECI INTERNETOWEJ

Możesz połączyć się z Internetem za pomocą kabla LAN lub zewnętrznego modułu Wi-Fi (nie zawarty). Podłącz adapter Wi-Fi. Naciśnij zielony przycisk wyszukiwania dostępnych sieci Wi-Fi, wybierz sieć i w razie potrzeby wprowadź hasło sieciowe.

|                                                                                                    | System      |               |
|----------------------------------------------------------------------------------------------------|-------------|---------------|
| Nadzór rodzicielski<br>Kontrola biokowania<br>Ustawienia fabryczne<br>Informacje systemowe<br>Aktualizacja oprogramowa<br>Ustawienia sieci |             |               |
|                                                                                                    | CK Potwerdź | Poruszarie si |

## **10. CENTRUM MULTIMEDIALNE USB**

Menu będzie dostępne tylko po podłączeniu dysku USB. Możesz odtworzyć wideo, muzykę, zdjęcia lub nagrania.

### **10.1 MULTIMEDIA**

Podłącz dysk USB z treściami multimedialnymi. Następnie możesz wybrać z menu jaki typ pliku chcesz odtworzyć (Wideo, Muzyka, Obrazy, Plik - wyświetl wszystkie pliki na płycie, w tym te nieobsługiwane).

### 10.2 NAGRANIA

Zostanie wyświetlona lista wcześniej utworzonych nagrań niestandardowych.

## **10.3 OPCJE REJESTRATORA**

Możesz aktywować funkcję przesunięcia czasu i ustawić ilość miejsca na dysku. Ta funkcja wymaga podłączenia urządzenia nagrywającego USB - dysku. Możesz ustawić domyślną długość nagrywania . Wyświetla również właściwości podłączonego urządzenia nagrywającego USB lub możliwości wykonania formatowania.

Uwaga - naciśnięcie czerwonego przycisku spowoduje sformatowanie płyty i usunie wszystkie dane użytkownika!

## **10.4 INTERNET**

Pogoda: po pomyślnym połączeniu z Internetem ta aplikacja może wyświetlić prognozę pogody. Czytnik RSS - serwisy informacyjne.

## 10.5 DLNA

DLNA umożliwia udostępnianie zdjęć, muzyki i filmów w sieci urządzeniom obsługującym ten standard.

|                                                                    | USB   |   |
|--------------------------------------------------------------------|-------|---|
| Centrum mediów<br>PVR Media<br>Zarządzanie PVR<br>Internet<br>DLNA |       |   |
|                                                                    | Q Ø 🛞 | ¢ |
|                                                                    |       |   |

## WARUNKI GWARANCJI

#### 1. OKRES GWARANCJI

Producent udziela gwarancji na ten produkt na okres 24 miesięcy od daty zakupu produktu konsument. Okres gwarancji ulega przedłużeniu o czas, w którym produkt był w naprawie gwarancyjnej. Gwarancja obejmuje wyłącznie wady powstałe w wyniku błędów produkcyjnych lub wad materiałowych!

#### 2. KARTA GWARANCYJNA

Bezpłatna usługa gwarancyjna jest świadczona tylko po okazaniu dowodu zakupu produktu (paragony) i poprawnie wypełnioną kartę gwarancyjną - musi zawierać numer seryjny, datę sprzedaży oraz pieczęć sklepu (firmy montażowej). Kopie i błędnie wypełnione karty gwarancyjne nie będą brane pod uwagę!

#### 3. NAPRAWY W OKRESIE GWARANCYJNYM I POGWARANCYJNYM

Serwis gwarancyjny należy zgłosić do organizacji, w której produkt został zakupiony lub do firmy montażowej, która wykonała instalację.

#### 4. ZAKRES GWARANCJI

gwarancja traci ważność, jeżeli wada jest spowodowana uszkodzeniem mechanicznym, niewłaściwym użytkowaniem, nieuwaga, nieuniknionym zdarzeniem (klęska żywiołowa), jeżeli produkt był podłączony do innego napięcia zasilania określonego w specyfikacji technicznej, a także w przypadku dokonanych przeróbek lub napraw z usług dystrybutora. Z gwarancji nie można również skorzystać, gdy konsument dokona modyfikacji lub adaptacji w celu rozszerzenia funkcji produktu (lub systemu złożonego z kilku komponentów) w porównaniu do standardowej konstrukcji.

Inter-sat LTD., jako producent tego urządzenia, deklaruje, że typ sprzętu radiowego Alma 2930 jest zgodny z dyrektywą 2014/53/UE. Dostępny jest pełny tekst deklaracji zgodności UE na stronie https://www.tesla-electronics.eu/

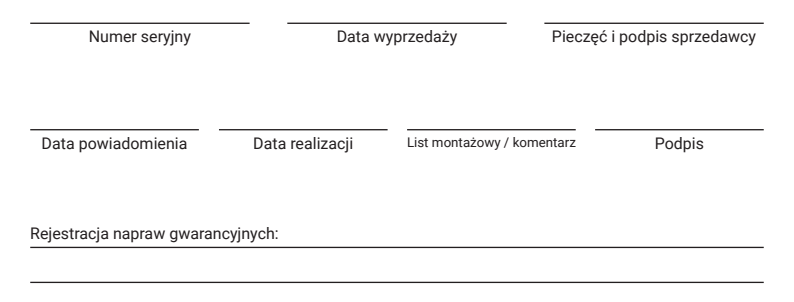

# alma

# ALMA 2930 DVB-T2 ZEMALJSKI PRIJEMNIK | DVB-T2

# Upute za korištenje HR

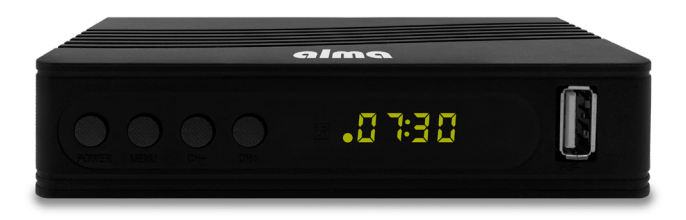

## SIGURNOSNE UPUTE I PARAMETRI

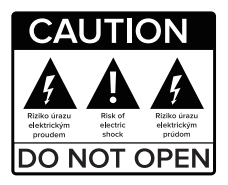

#### Pažljivo pročitajte ovaj priručnik prije uporabe.

Tehničke specifikacije i operativni postupci u ovom priručniku podložno promjenama bez prethodne najave. Ako imate bilo kakvih pitanja tijekom razdoblja uporabe, obratite se proizvođaču.

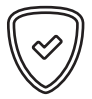

#### Poštovani kupci,

Hvala vam što ste kupili proizvod provjerene marke Alma. Molimo vas da pažljivo pročitate ovaj priručnik prije prvog korištenja. On će biti dobar vodič za vaskada upoznate svoj novi uređaj. Želimo da vam STB Alma bude ugodan pratilac. Podaci i savjeti korišteni u ovom priručniku podložni su budućim promjenama i poboljšanja i vrijede za izdavanje njegove trenutne verzije, u svibnju 2022. Hvala vam na razumijevanju.

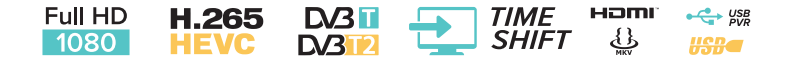

# SADRŽAJ PAKETA

- 1. Aparat
- 2. Daljinski upravljač
- 3. Upute za uporabu
  - 4. HDMI kabel
  - 5. 2x AAA baterije
- 6. Adapter za napajanje

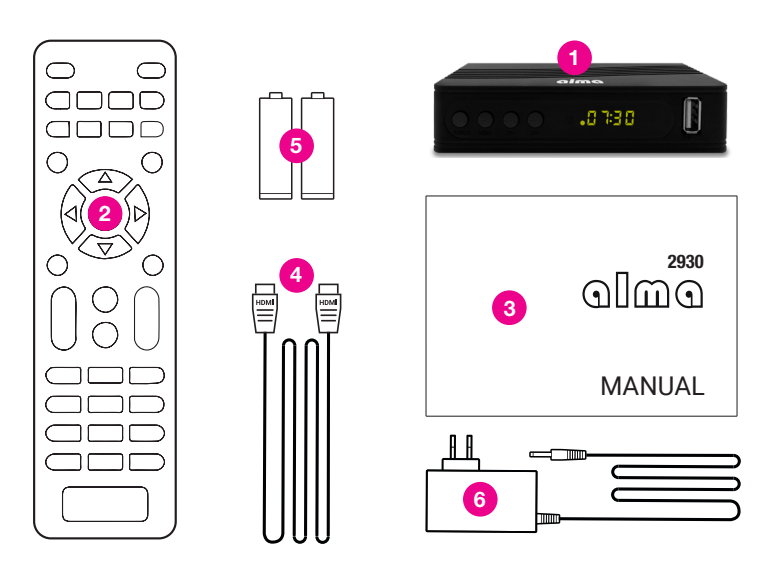

# SADRŽAJ

| 1 Opće značajke                                               | 70 |
|---------------------------------------------------------------|----|
| 2. Pregled                                                    | 71 |
| 2.1 Prednja strana prijemnika                                 | 71 |
| 2 2 Stražnji dio prijemnika                                   | 71 |
| 2.3 Dalijnski upravljač                                       | 72 |
| 3. Izbornik prijemnika                                        | 73 |
| 4. Program                                                    | 74 |
| 4.1 Uređivanje popisa stanica                                 | 74 |
| 4.2 Kontrola glasnoće                                         | 74 |
| 4.3 Audio opis-oglas                                          | 74 |
| 4.4 Glasnoća zvuka                                            | 74 |
| 4.5 HDMI - CEC                                                | 74 |
| 5. Slika                                                      | 75 |
| 5.1 Omier slike                                               | 75 |
| 5.2 Razlučivost slike na HDMI priključku                      | 75 |
| 5.3 Format TV slike                                           | 75 |
| 5.4 Postavke OSD                                              | 75 |
| 5.5 Postavke ploče                                            | 75 |
| 6. Traženje stanica                                           | 76 |
| 6.1 Free FTA - Besplatni besplatni ugovori samo za emitiranje | 76 |
| 6.2 Automatsko pretraživanje                                  | 76 |
| 6.3 Ručno pretraživanje                                       | 76 |
| 6.4 Zemlja                                                    | 76 |
| 6.5 Napajanje 5V antenskog pojačala                           | 76 |
| 6.6 Automatsko ažuriranje postaje                             | 76 |
| 7. Vrijeme                                                    | 77 |
| 7.1 Regija i vrijeme                                          | 77 |
| 7.2 Zaspati (sati)                                            | 77 |
| 7.3 Postavke mjerača vremena                                  | 77 |
| 7.4 Uključivanje / isključivanje                              | 77 |
| 8. Postavke OSD                                               | 78 |
| 8.1 OSD jezik                                                 | 78 |
| 8.2 EPG jezik                                                 | 78 |
| 8.3 Jezik titlova                                             | 78 |
| 8.4 TTX jezik                                                 | 78 |
| 8.5 Prvi audio jezik                                          | 78 |
| 8.6 Drugi audio jezik                                         | 78 |
| 8.7 Digitalni zvuk                                            | 78 |
| 9. Postavke sustava                                           | 79 |
| 9.1 Roditeljski nadzor                                        | 79 |
| 9.2 Postavke zaključavanja                                    | 79 |
| 9.3 Tvorničke postavke                                        | 79 |
| 9.4 Informacije o sustavu                                     | 79 |
| 9.5 Ažuriranja softvera                                       | 79 |
| 9.6 Postavke internetske mreže                                | 79 |
| 10. USB-Media Center                                          | 80 |
| 10.1 Multimedija                                              | 80 |
| 10.2 Snimke                                                   | 80 |
| 10.3 Mogućnosti snimača                                       | 80 |
| 10.4 Internet                                                 | 80 |
| 10 5 DI NA                                                    | 80 |

# 1. OPĆE ZNAČAJKE

- DVB-T2 kompatibilan (MPEG-II / MPEG-IV / H.264 / H.265)
- Pretvorba PAL / NTSC
- Memorija za 800 stanica
- · Podrška za 8 omiljenih grupa i roditeljska brava
- Podrška za višejezični izbornik
- · Višejezična audio podrška
- Podrška za DVB titlove
- · Sedmodnevni elektronički programski vodič (EPG)
- Teletekst
- USB 2.0 sučelje

## 2. PREGLED

## 2.1 PREDNJA STRANA PRIJEMNIKA

- 1. POWER: Prebacuje prijemnik između rada i stanja pripravnosti.
- 2. CH+/CH-: Promijenite stanicu ili promijenite stavku izbornika prijemnika.
- 3. MENU: Prikazuje izbornik prijemnika.
- DISPLAY: Prikazuje odabrani broj stanice. U stanju pripravnosti prikazuje lokalno vrijeme.
- 5. USB 2.0 HOST PORT: USB 2.0 priključak za priključak za pohranu. Maksimalno napajanje 500mA.

| alma |         |   |
|------|---------|---|
|      | 0 E# 0. |   |
| 080  | 4       | 5 |

## 2.2 STRAŽNJI DIO PRIJEMNIKA

- 1. ANT IN: Priključak za antenu.
- 2. AV: Analogna metoda spajanja na televizor s JACK kabelom.
- 3. HDMI: Spojite se na televizor HDMI kabelom.
- 4. LAN: Koristi se za povezivanje s Internetom pomoću Ethernet-LAN kabela.
- 5. KOAKSIJALNO: Digitalni audioizlaz.
- 6. DC 5V: Priključak adaptera za napajanje.

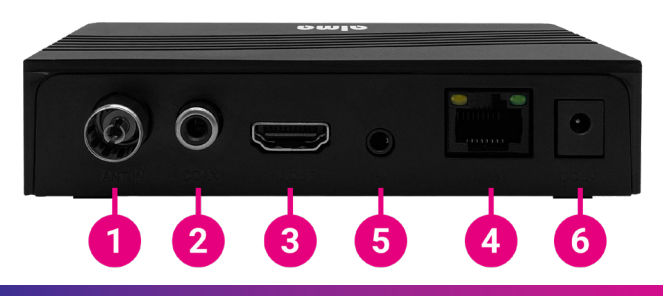

## 2. DALJINSKI UPRAVLJAČ

## 2.3 PILOT

- 1. U: Prebacuje prijemnik između načina rada i stanja pripravnosti.
- 2. RECORD: Snimite program na USB.
- ■: Započnite reprodukciju i zaustavite reprodukciju AV datoteke.
- 4. 𝔅: Isključite zvuk.
- 5. ◄◀ ►►: Pritisnite za premotavanje naprijed ili premotavanje (za AV datoteke).
- 6. | ◀◀ ▶▶|: Pritisnite za prelazak na sljedeću ili prethodnu stavku.
- 7. FIND: Prikazuje prozor za pretraživanje.
- 8. **AD:** Omogućite opis oglasa i zvuka. Funkcija opisa scene za slijepe.
- 9. TXT: Uključite teletekst (ako ga emitira stanica).
- 10.  $\square_{R}^{L}$ : Zaustavlja snimanje i reprodukciju.
- 11. MENU: Uđite u glavni izbornik prijemnika ili se vratite jedan korak unatrag u izborniku.
- 12. EPG: Prikažite programski vodič.
- 13. EXIT: Za izlazak iz izbornika ili povratak na izbornik.
- PR+, PR-: Promijenite glasnoću u načinu gledanja, pomaknite se lijevo i desno u izborniku.
- → : Podesite glasnoću tijekom gledanja ili se pomaknite lijevo ili desno u izborniku.
- OK, LIST: Potvrđuje odabranu stavku na zaslonu izbornika ili unos željene vrijednosti u način unosa vrijednosti.
- 17. INFO: Prikaz informacija o programu i tehničkih informacija.
- 18. ASPECT: Promijenite omjer slike.
- PAUSE: Prvi pritisak pauzira sliku zaslona i ponovno pritisnite da biste se vratili u normalan način rada.
- 20. FAV: Prikazuje popis omiljenih grupa.
- 21. SUB: Prikazuje popis dostupnih jezika titlova.
- 22. INFO: Prikazuje informacije o programu.
- 23. ★ ¥: Pomaknite stranicu gore / dolje na popisu.
- 24. 0~9: Unesite broj željene stavke izbornika ili odaberite broj stanice koji želite gledati.
- 25. TV/RADIO: Prebacivanje između TV i radijskog načina rada.
- 26. **+ PR:** Prebacite se na prethodnu promatranu stanicu.

## TV CONTROL

#### U Plava tipka za napajanje:

Prebacuje TV između radnog i stanja pripravnosti. **AV/TV:** Odaberite TV ulaz. **VOL-**: Smaniuje glasnoću TV-a.

VOL+ : Povećajte glasnoću TV-a. SET: Koristi se za početak programiranja TV tipki (procedura je navedena na stražnioi strani

dalijnskog upravljača).

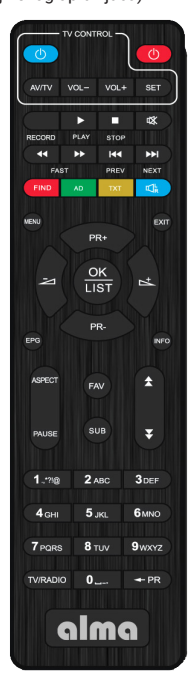
### **3. IZBORNIK PRIJEMNIKA**

Kada prvi put uključite prijemnik, dočekat će vas čarobnjak za instalaciju. Spojite antenski kabel na antenski priključni priključak (sl. 2.2 / 1). Odaberite jezik OSD-a jedan po jedan, zemlja uporabe, želite li tražiti nešifrirane stanice (FTA), želite li aktivirati 5V na antenskom priključku za napajanje antenskog pojačala. U posljednjem retku.

"Pretraživanje postaje" pritisnite gumb. U redu na daljinskom upravljaču za početak pretraživanja.

Napomena: Zadana lozinka primatelja je 000000.

Glavni izbornik: Pritisnite tipku MENU da biste otvorili glavni izbornik prijemnika.

| Vodič za             | ins | talaciju       |  |
|----------------------|-----|----------------|--|
| OSD jezik            |     | Hrvatski       |  |
| Zemlja               | Č   | eška Republika |  |
|                      |     |                |  |
| Snaga antene         |     | Isključeno     |  |
| Pretraživanje kanala |     |                |  |
|                      |     | + Pote         |  |

## 4. PROGRAM

#### 4.1 UREĐIVANJE POPISA POSTAJA

Prvo upotrijebite gumb TV / R na daljinskom upravljaču da biste odabrali na kojem popisu stanice na koje se želite prilagoditi. Korištenje numeričkih tipki od 1 do 5 na daljinskom upravljaču odaberite jednu od mogućnosti:

- 1. DEL Izbrišite stanice s popisa.
- MOVE Pokretne stanice na popisu. Odaberite stanicu na popisu i pritisnite. OK. Tada se u retku pojavljuju dva crvena simbola strelice. Korištenje navigacije tipke za pomicanje stanice u novi položaj i ponovno pritisnite tipku. U redu je za spremanje.
- SKIP Označite stanice koje neće biti prikazane prilikom prebacivanja stanica s navigacijske tipke. Bit će preskočeni.
- LOCK Ovdje možete zaključati stanice. Bit će potrebno prikazati ih unesite lozinku primatelja.
- 5. FAV Ovdje možete stvoriti vlastite popise omiljenih stanica.

### 4.2 KONTROLA GLASNOĆE

Kada je odabrana **"Uniforma"**, kontrola glasnoće bit će ujednačena za sve stanice. Prilikom odabira **"Stanice"**, volumen će se prilagoditi svakoj stanici pojedinačno.

#### 4.3 ZVUČNI OPIS-OGLAS

Audio (popratni) opis scene za slijepe: Ovdje možete aktivirati dodatni zvučni opis. Zvuk će biti dostupan samo ako ga emitira odabrana stanica.

#### 4.4 GLASNOĆA AUDIO PRATNJE

Ovdje možete podesiti glasnoću zvučne podloge.

#### 4.5 HDMI - CEC

Funkcije za uključivanje / isključivanje prijemnika istovremeno / istovremeno u isto vrijeme kada i televizor. Zbog niske kompatibilnosti funkcije, proizvođač je ne može jamčiti. Uvjet je potreba za televizorom s podrškom CEC-a.

|                                                                              | Program                                   |  |
|------------------------------------------------------------------------------|-------------------------------------------|--|
| Uređivanje kanala<br>Opseg volumena<br>Audio opis<br>AD Volume Offset<br>CEC | Globalno<br>Isključeno<br>0<br>Isključeno |  |
|                                                                              | 9 9 8 4                                   |  |
|                                                                              | u redu Potvrdite                          |  |

## 5. SLIKA

#### 5.1 OMJER STRANA SLIKE

Postavite oblik prikaza prema omjeru slike zaslona. Odaberite način rada 4: 3 ili 16: 9 prema vrsti televizora.

#### 5.2 RAZLUČIVOST SLIKE NA HDMI PRIKLJUČKU

Postavite razlučivost slike na HDMI konektoru u rasponu od 1080p, 1080i, 720p, 576i ili 576p.

#### 5.3 FORMAT TV SLIKE

Zadana vrijednost je PAL.

#### 5.4 POSTAVKE OSD-a

Možete prilagoditi prozirnost OSD-a, svjetlinu, boju, kontrast slike i vremensko ograničenje OSD zaslon.

#### 5.5 POSTAVKE PLOČE

LED svjetlina - Podešavanje svjetline zaslona prednje ploče. LED zaslon - što će se prikazati na LED zaslonu. Prikaz vremena čekanja.

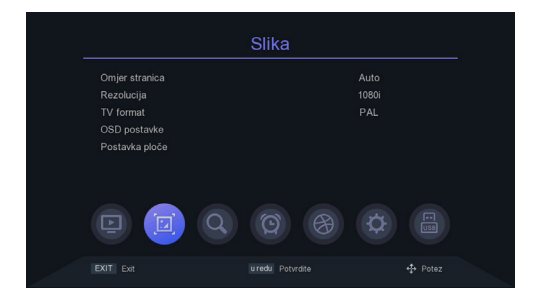

## 6. PRETRAGA STANICE

#### 6.1 FREE FTA - BESPLATNO BESPLATNO ZA EMITIRANJE

Odaberite treba li prijemnik tražiti samo nešifrirane stanice. Koristite gumbe ◄/►.

#### 6.2 AUTOMATSKO PRETRAŽIVANJE

Automatski pretražuje i pohranjuje dostupne stanice. Novo pretraživanje briše postojeći popis stanica.

### 6.3 RUČNO PRETRAŽIVANJE

U ovom izborniku možete ručno tražiti stanice s odabranog kanala.

#### 6.4 ZEMLJE

Odaberite zemlju u kojoj će se primatelj koristiti.

#### 6.5 ANTENSKI POJAČALO NAPAJANJE 5V

U ovom izborniku možete uključiti ili isključiti 5V napajanje za antenski pojačalo. 5V će biti dostupan na antenskom priključku. Ne uključuj ovu snagu kada ne koristite pojačalo!

### 6.6 AUTOMATSKA AŽURIRANJA STANICA

Ako prijemnik otkrije da je nova stanica dostupna na odabranom kanalu, onda je podešava na popis stanica.

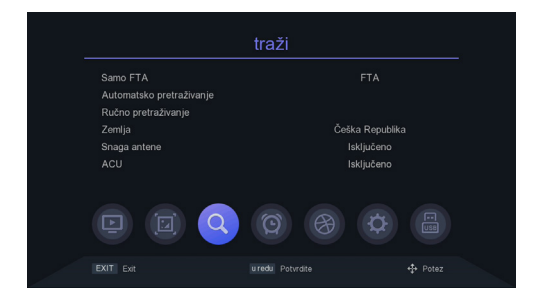

## 7. VRIJEME

#### 7.1 REGIJA I VRIJEME

Odaberite hoće li se vrijeme prijamnika automatski postaviti iz emitiranja ili postaviti ručno. Također imate mogućnost postaviti "Ljetno računanje vremena".

#### 7.2 SPREMAN

U ovom izborniku možete postaviti vrijeme za koje se prijemnik automatski prebacuje u stanje pripravnosti.

### 7.3 POSTAVKA MJERAČA VREMENA

Automatski snima na povezani USB pogon ili reproducira program u skladu s popis događaja mjerača vremena koji ovdje unesete.

- Pritisnite zeleni gumb tajmera. Odabir načina "Record-PVR" ili samo "Igraj". Unesite potrebne parametre i pritisnite gumb u redu da biste spremili mjerač vremena.
- Izmijenite ili izbrišite mjerač vremena. Na izborniku Mjerač vremena događaja istaknite jedan događaj pritisnite crveni ili plavi gumb da biste otkazali jedan ili sve tajmere. Tajmer možete podesiti pritiskom na žutu tipku.

#### 7.4 UKLJUČIVANJE / ISKLJUČIVANJE NAPAJANJA

U ovom izborniku možete postaviti vrijeme da se prijemnik automatski uključi ili isključi.

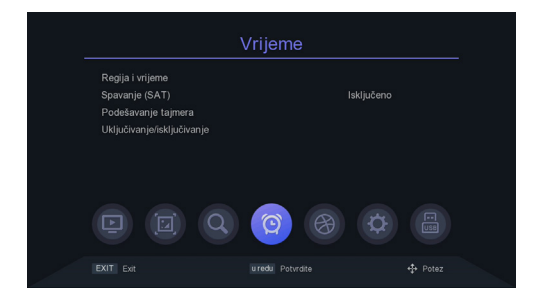

## 8. POSTAVKE OSD-a

Savjet: Ovdje možete podesiti sve postavke pritiskom na gumb ◄/►.

8.1 JEZIK OSD-a: Postavite jezik izbornika.

8.2 EPG JEZIK: Postavite jezik epg programskog vodiča.

8.3 JEZIK TITLOVA: Postavite jezik titlova.

8.4 TXT JEZIK: Postavite TXT jezik.

8.5 PRVI AUDIO JEZIK: Postavite željeni audio jezik.

#### 8.6 DRUGI AUDIO JEZIK:

Postavite jezik koji će se preferirati na drugom mjestu po redoslijedu.

#### 8.7 DIGITALNI ZVUK:

Ovdje možete postaviti format digitalnih audio podataka prema potrebama kućnog audio sustava.

|                   | Opcija          |  |
|-------------------|-----------------|--|
|                   | Hrvatski        |  |
| EPG jezik         |                 |  |
| Jezik titlova     | Isključeno      |  |
| TTX jezik         |                 |  |
| Prvi audio jezik  | češki           |  |
| Drugi audio jezik | Slovakian       |  |
| Digitalni audio   |                 |  |
|                   |                 |  |
|                   | uredu Potvrdite |  |

#### 9.1 RODITELJSKA BRAVA

Roditeljsku bravu možete postaviti u ovom izborniku. Zadana lozinka primatelja je **000000**. Ako nazivni program premašuje ovdje postavljenu dob, primatelj će zahtijevati lozinku. Inače neće biti moguće gledati emisiju.

### 9.2 POSTAVKE ZAKLJUČAVANJA

U ovom izborniku možete aktivirati opciju zaključavanja izbornika, potrebu za unosom ili nemojte unositi lozinku za prethodno zaključane postaje ili promijeniti lozinku primatelja.

#### 9.3 TVORNIČKE POSTAVKE

Nakon odabira lozinke za prijamnik, sve postaje i postavke prijemnika bit će izbrisane na tvorničke vrijednosti.

#### 9.4 INFORMACIJE O SUSTAVU

Informacije o modelu prijemnika, verziji softvera i podacima o međuverziji firmvera dostupne su ovdje.

#### 9.5 AŽURIRANJA SOFTVERA

Možete odabrati USB ažuriranje ili sigurnosnu kopiju za ažuriranje softvera postavljanje okvira na USB za kasniju upotrebu. Tijekom postupka ažuriranja nemojte isključiti napajanje.

Da biste ažurirali softver s Interneta, najprije povežite prijemnik s Internetom.

#### 9.6 POSTAVKE INTERNETSKE MREŽE

Na Internet se možete povezati LAN kabelom ili putem vanjskog Wi-Fi modula (nije uključeno). Povežite Wi-Fi adapter. Pritisnite zeleni gumb za pretraživanje dostupne Wi-Fi mreže, odaberite mrežu i po potrebi unesite mrežnu lozinku.

| Sustav                                                                                                    |                  |  |  |  |
|----------------------------------------------------------------------------------------------------|------------------|--|--|--|
| Roditeljsko vodstvo<br>Kontrola zaključavanja<br>Vraćanje na tvorničke postavk<br>Informacije o sustavu<br>Nadogradnja softvera<br>Mrežna postavka |                  |  |  |  |
|                                                                                                    | 0 8 0            |  |  |  |
|                                                                                                    | u redu Potvrdite |  |  |  |

Izbornik će biti dostupan samo ako povežete USB pogon. Možete reproducirati video, glazba, slike ili snimke.

#### **10.1 MULTIMEDIJA**

Povežite USB pogon s multimedijskim sadržajem. Zatim možete odabrati jedan od izbornika koju vrstu datoteke želite reproducirati (Video, Glazba, Slike, Datoteka - prikažite sve datoteke na disku, uključujući one koje nisu podržane).

#### 10.2 SNIMKE

Ovdje će biti prikazan popis prethodno stvorenih prilagođenih snimaka.

### 10.3 MOGUĆNOSTI SNIMAČA

Možete aktivirati funkciju pomicanja vremena i postaviti količinu prostora na disku. Ova funkcija zahtijeva povezivanje USB uređaja za snimanje - diska. Možete postaviti zadanu duljinu snimanja za snimanje. Također prikazuje svojstva povezani USB uređaj za snimanje ili izvršite oblikovanje.

#### Upozorenje - pritiskom na crveni gumb formatirat će se disk i izbrisati sve korisničke podatke!

#### **10.4 INTERNET**

Vrijeme: nakon uspješnog povezivanja s Internetom, ova se aplikacija može prikazati vremenska prognoza. RSS čitač - web stranice s informacijama.

#### 10.5 DLNA

Funkcije za dijeljenje multimedijskog sadržaja s DLNA poslužitelja na kojem ovaj okvir služi kao klijent i posrednik za prikaz na televizoru.

|                                                                   | USB              |  |
|-------------------------------------------------------------------|------------------|--|
| Media Center<br>PVR mediji<br>PVR upravljanje<br>Internet<br>DLNA |                  |  |
|                                                                   | 00               |  |
|                                                                   | u redu Potvrdite |  |

## **UVJETI JAMSTVA**

#### 1. GARANCIJSKI ROK

Proizvođač daje jamstvo za ovaj proizvod na razdoblje od 24 mjeseca od datuma kupnje proizvoda potrošač. Jamstveni rok produžuje se za vrijeme tijekom kojeg je proizvod bio pod jamstvenim popravkom. Jamstvo pokriva samo nedostatke uzrokovane pogreškama u proizvodnji ili materijalnim nedostacima!

#### 2. JAMSTVENO PISMO

Besplatni jamstveni servis pruža se samo ako je osiguran dokaz o kupnji (računi) i ispravno ispunjen jamstveni list - mora sadržavati serijski broj, datum prodaje i pečat trgovine (montažna tvrtka). Kopije i pogrešno ispunjene jamstvene kartice neće se uzeti u obzir!

#### 3. POPRAVCI U JAMSTVENOM I POST-JAMSTVENOM ROKU

Jamstveni servis mora se primijeniti na organizaciju u kojoj je proizvod kupljen ili na tvrtku za montažu, koji je izvršio instalaciju.

#### 4. OPSEG JAMSTVA

Jamstvo je nevažeće ako je kvar uzrokovan mehaničkim oštećenjima, nepravilnom uporabom, nepažnja, nezaobilazan događaj (prirodna katastrofa) ako je proizvod povezan s drugim napon napajanja kako je navedeno u tehničkim specifikacijama, kao i u slučaju izvršenih preinaka ili popravaka izvan usluge distributera. Ne može se pozivati ni na jamstvo ako potrošač to zatraži izmjena ili prilagodba radi proširenja funkcija proizvoda (ili sustava koji se sastoji od nekoliko komponente) u usporedbi sa standardnim dizajnom.

Inter-sat LTD., kao proizvođač ovog uređaja, izjavljuje da je vrsta radio opreme Alma 2930 u skladu s Direktivom 2014/53 / EU. Dostupan je cijeli tekst EU izjave o sukladnosti na web stranici https://www.inter-sat.cz/

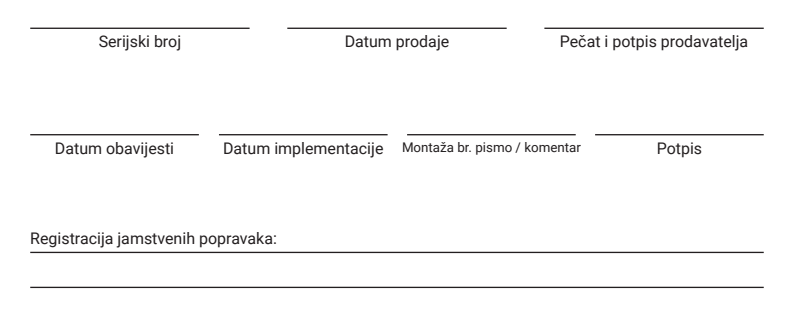

| <br> |  |
|------|--|
|      |  |
|      |  |
|      |  |
|      |  |
|      |  |
|      |  |
|      |  |
|      |  |
|      |  |
|      |  |
|      |  |
|      |  |
|      |  |
|      |  |
|      |  |
|      |  |
|      |  |
|      |  |
|      |  |
| <br> |  |
|      |  |
|      |  |
|      |  |
|      |  |
|      |  |
|      |  |
|      |  |
|      |  |
|      |  |
| <br> |  |
|      |  |
|      |  |
|      |  |
|      |  |
|      |  |
|      |  |
|      |  |
|      |  |
|      |  |
|      |  |
|      |  |

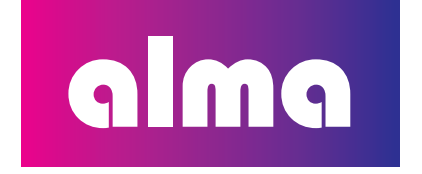